Волгоградский государственный социально-педагогический университет

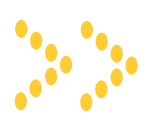

А. Н. Сергеев

## Социальная образовательная сеть Волгоградского государственного социально-педагогического университета

учебно-методическое пособие

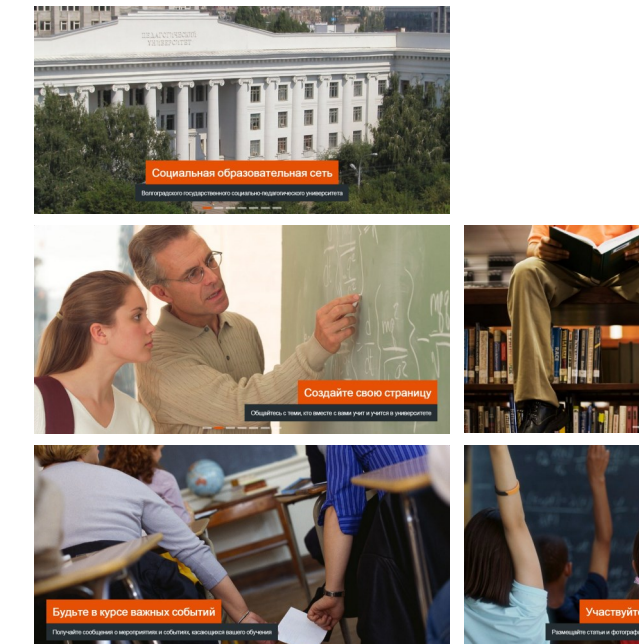

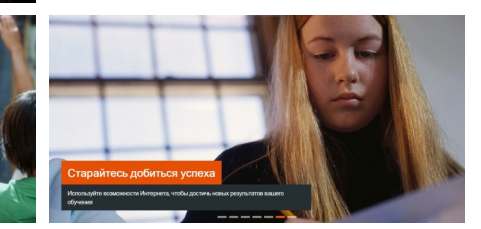

Волгоград – 2013

УДК 378 ББК 74.489.04

C 322

#### Рецензент:

*Т. К. Смыковская*, доктор педагогических наук, профессор, зав. кафедрой теории и методики обучения математике и информатике Волгоградского государственного социально-педагогического университета

#### Сергеев, А. Н.

С 322 Социальная образовательная сеть Волгоградского государственного социально-педагогического университета: учебно-методическое пособие / А. Н. Сергеев. — Волгоград: Изд-во ВГСПУ «Перемена», 2013 г. — 57 с.

ISBN 978-5-9935-0313-4

Описывается структура и назначение социальной образовательной сети Волгоградского государственного социально-педагогического университета. Подробно раскрываются особенности предлагаемых инструментов, способы их использования для интернет-поддержки образовательного процесса в университете.

Адресовано преподавателям и студентам, использующим ресурсы социальной образовательной сети в своей практической деятельности, а также исследователям и разработчикам интернет-ориентированных информационных систем для сферы образования.

ISBN 978-5-9935-0313-4

УДК 378

ББК 74.489.04

© Сергеев А. Н., 2013 © Волгоградский государственный социальнопедагогический университет, 2013

#### Введение

#### Дорогие друзья!

Перед вами учебно-методическое пособие — руководство пользователя социальной образовательной сети Волгоградского государственного социально-педагогического университета.

Социальная образовательная сеть — это образовательный портал университета, предназначенный для поддержки образовательного процесса, повышения его качества, расширения доступа, автоматизации деятельности преподавателей и студентов. В социальной образовательной сети делается акцент на расширении возможностей взаимодействия всех участников образовательного процесса, совместной работы с учебными материалами, их разработки в сетевой компьютерной среде.

Как и в любой социальной сети, на образовательном портале ВГСПУ возможна открытая регистрация пользователей, формирование персональных страниц, создание тематических групп, публикация заметок и различного цифрового контента, общение, обмен электронными материалами и др. Отличительной особенностью предлагаемого нами портала является возможность создания собственных автономных сайтов, интегрированных в структуру социальной образовательной сети.

На страницах пособия вы найдете подробное описание основных инструментов образовательного портала, пояснения по их использованию для совместной работы, создания собственных разделов портала и публикации документов. Мы приводим также рекомендации по использованию инструментов портала в образовательном процессе, что относится к поддержке традиционных моделей преподавания, а также к разработке новых стратегий образовательного процесса с использованием возможностей социальной образовательной сети.

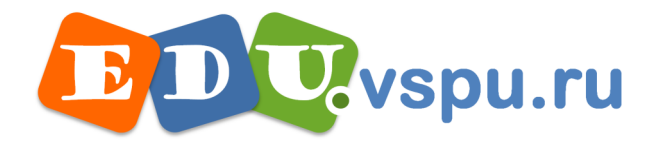

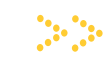

Социальная образовательная сеть Волгоградского государственного социально-педагогического университета

# Раздел 1 **Начало работы с порталом**

- Стартовая страница
- Регистрация учетной записи
- Вход на сайт
- Основные ресурсы портала

#### Стартовая страница

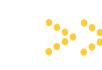

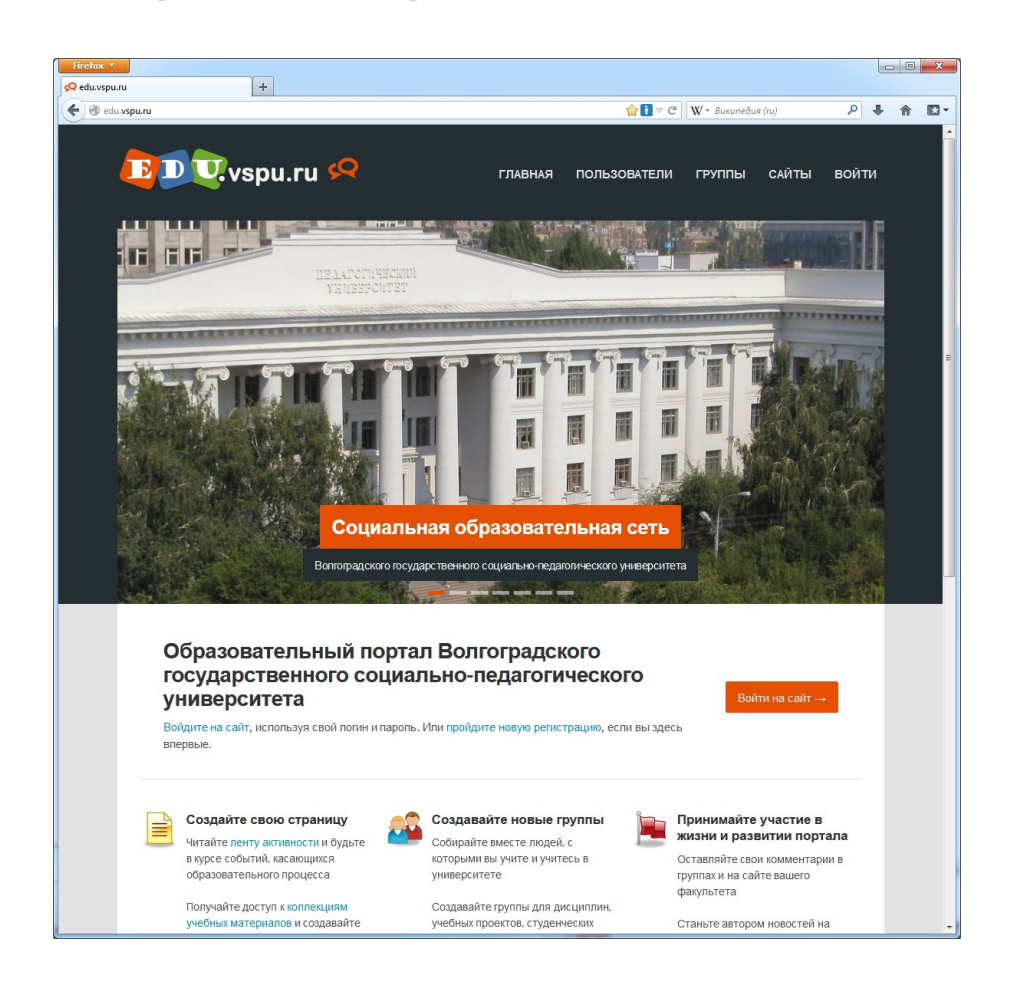

Стартовая страница портала. В таком виде эта страница отображается, если вы еще не прошли регистрацию, или не указали свой логин и пароль.

На странице представлено краткое описание возможностей портала, размещены ссылки на регистрацию и для входа на сайт.

В верхней и нижней частях страницы размещены меню для доступа к основным разделам портала (пользователи, группы, сайты, блог, лента активности, форумы, документы), а также ссылки на страницы активных пользователей и групп, ссылки на другие веб-ресурсы университета.

Несмотря на то, что вам уже сейчас доступны многие ресурсы портала, для полноценной работы надо пройти регистрацию и войти на сайт.

Адрес страницы: http://edu.vspu.ru

Социальная образовательная сеть Волгоградского государственного социальнопедагогического университета

Знакомство с возможностями портала

Ссылки на регистрацию и для входа на сайт

Ссылки на основные разделы портала

Страницы активных пользователей и групп

Ссылки на другие веб-ресурсы университета

#### Регистрация учетной записи

| 🞗 Создать учетную запись   edu.vspu.ru 🛛 🕂 |                                     |                              |   |   |   |   |
|--------------------------------------------|-------------------------------------|------------------------------|---|---|---|---|
| edu.vspu.ru/register/                      |                                     | 습 🚺 🔻 🧉 🛛 W ד Википедия (ru) | ٩ | ÷ | ⋒ | • |
| - Вернуться: edu.vspu.ru                   |                                     |                              |   |   |   | - |
|                                            |                                     |                              |   |   |   |   |
|                                            |                                     |                              |   |   |   |   |
|                                            |                                     |                              |   |   |   |   |
|                                            |                                     |                              |   |   |   |   |
|                                            |                                     |                              |   |   |   |   |
|                                            | Create Account Check Email Success! |                              |   |   |   |   |
|                                            |                                     |                              |   |   |   |   |
|                                            | Детали учетной записи               |                              |   |   |   |   |
|                                            | Погин (обязательно)                 |                              |   |   |   |   |
|                                            | hotman                              |                              |   |   |   |   |
|                                            | Одно слово, только маленькие буквы. |                              |   |   |   |   |
|                                            | E-mail адрес (обязательно)          |                              |   |   |   | = |
|                                            | basil-hotman@vandex ru              |                              |   |   |   |   |
|                                            |                                     |                              |   |   |   |   |
|                                            | Выберите пароль (обязательно)       |                              |   |   |   |   |
|                                            | •••••                               |                              |   |   |   |   |
|                                            | Подтвердите пароль (обязательно)    |                              |   |   |   |   |
|                                            | •••••                               |                              |   |   |   |   |
|                                            |                                     |                              |   |   |   |   |
|                                            |                                     |                              |   |   |   |   |
|                                            |                                     |                              |   |   |   |   |
|                                            | Детали профиля                      |                              |   |   |   |   |
|                                            | Имя и фамилия (обязательно)         |                              |   |   |   |   |
|                                            | Василий Кипятков                    |                              |   |   |   | _ |
|                                            | Город                               |                              |   |   |   |   |
|                                            | Волгоград                           |                              |   |   |   |   |
|                                            | Где вы проживаете?                  |                              |   |   |   |   |
|                                            | ВУЗ, колледж, школа                 |                              |   |   |   |   |
|                                            | вгспу                               |                              |   |   |   |   |
|                                            | Где вы учитесь или работаете?       |                              |   |   |   |   |
|                                            | Группа                              |                              |   |   |   |   |
|                                            |                                     |                              |   |   |   |   |

Регистрация новой учетной записи проводится один раз. Требуется указать логин, e-mail, пароль, ваше имя и фамилию, а также подтвердить свое согласие с правилами работы. Желательно также указать ваш город, образовательное учреждение и свою группу, если вы учитесь в ВГСПУ.

Логин должен состоять только из одного слова, содержать строчные латинские буквы и цифры. Указывать в качестве логина свой e-mail, а также использовать составные слова (разделенные точкой) не рекомендуется. Имя и фамилию желательно указать русскими буквами. При необходимости можно добавить также и отчество.

После нажатия кнопки **«Дальше»** на указанный вами адрес e-mail будет отправлено письмо со ссылкой для подтверждения регистрации. Удалить учетную запись можно будет в настройках вашего профиля.

Адрес страницы: http://edu.vspu.ru/register

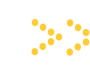

Социальная образовательная сеть Волгоградского государственного социальнопедагогического университета

Регистрация осуществляется только один раз

Логин — одним словом, строчные латинские буквы и цифры

Имя и фамилия – русскими буквами. Возможно указать также и отчество

Будет отправлено письмо для подтверждения регистрации

Удалить учетную запись можно в настройках своего профиля

#### Вход на сайт

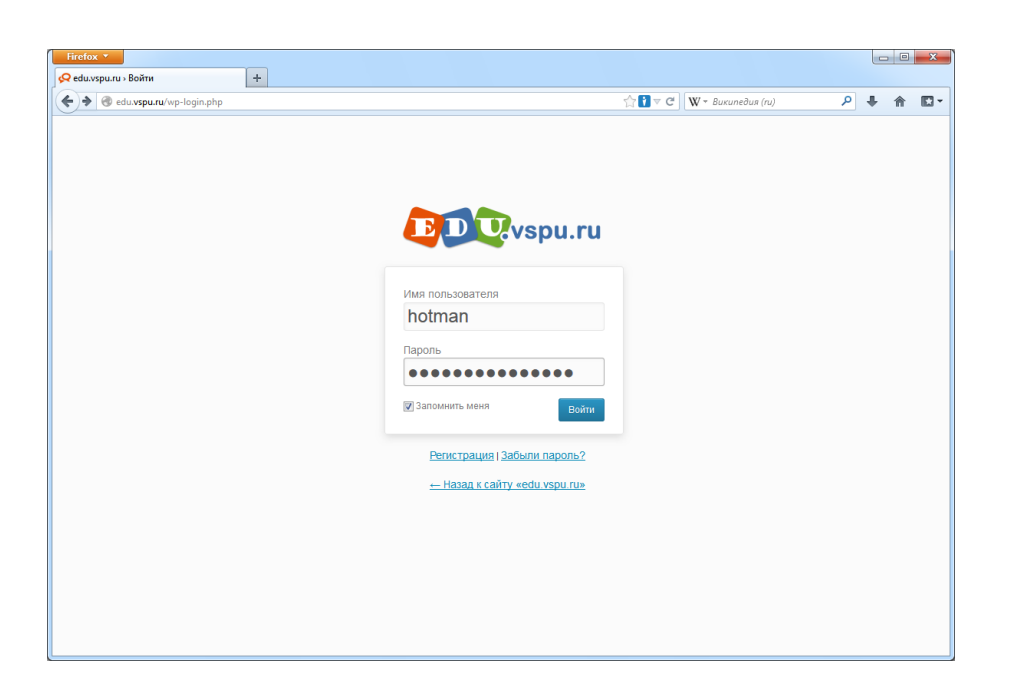

Для входа на сайт необходимо указать логин и пароль, указанный вами при регистрации. Если вы работаете на личном компьютере, либо ваша учетная запись служебного (учебного) компьютера надежно защищена паролем, то можно установить отметку **«Запомнить меня»**.

Обратите внимание, что вход осуществляется сразу на все сайты образовательного портала, дополнительных действий для входа на сайты факультетов, кафедр, образовательных проектов, каталогов с образовательными ресурсами и др. не требуется. При этом в качестве стартовой страницы образовательного портала устанавливается страница вашего профиля — ваша личная страница.

Если вы забыли пароль, то можете обратиться к службе восстановления. Для восстановления пароля требуется указать логин, либо e-mail. На электронную почту вам будет отправлена ссылка, перейдя по которой можно будет задать новый пароль.

При окончании своей работы вы можете завершить сеанс. Для этого можно воспользоваться ссылкой **«Выйти»** в верхнем меню на любой странице портала. Рекомендуем каждый раз завершать свой сеанс, если вы работаете на общественном компьютере.

Адрес страницы: http://edu.vspu.ru/wp-login.php

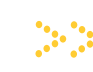

Социальная образовательная сеть Волгоградского государственного социальнопедагогического университета

Требуется указать логин и пароль

Можно отметить «Запомнить меня»

Вход осуществляется сразу на все сайты образовательного портала

После входа стартовой страницей портала становится ваша личная страница

Если вы забыли пароль, то обратитесь к службе восстановления

Для завершения работы укажите «Выйти» в верхнем меню на любой странице портала

#### Основные ресурсы портала

Так как образовательный портал создан в виде социальной образовательной сети, то основными ресурсами, с которыми предполагается работа, являются страницы пользователей и групп. В качестве самостоятельных ресурсов можно также выделить систему документов портала, а также автономные сайты.

В социальной сети основной акцент делается на взаимодействии пользователей и публикации своего контента.

Так, обмениваться информацией с другими пользователями вы можете через личные сообщения, ленту активности на личной странице и в группах, форумы групп, комментарии к документам, записи и комментарии на автономных сайтах. Для быстрого отклика вы можете использовать также кнопку **«Нравится»**, а для распространения публикуемого контента на других сайтах и в социальных сетях — «социальные кнопки».

Публикация своего контента может осуществляться через ленту активности, систему документов, форумы, описания групп, автономные сайты. При этом в большинстве случаев вы сможете публиковать не только текст, но и графические изображения, файлы, а также сетевые документы. Для наиболее популярных сервисов Интернета (таких, как YouTube и др.) публикация контента будет производиться путем простого копирования интернет-адреса.

Большое значение на портале играют группы как особые разделы портала, где можно вести общение и публиковать документы. Вы можете участвовать в существующих группах, а также создавать свои. При этом вы сможете настроить правила доступа к группам, указать те ресурсы, которые в вашей группе необходимы (документы, форум), правила е-mail подписки и др.

В отдельных случаях публикация образовательного контента может производиться и на специализированных автономных сайтах, созданных в структуре портала. Например, это сайты-каталоги учебных проектов, электронных материалов уроков для интерактивной доски и др. Перечень таких автономных сайтов будет расширяться.

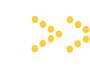

Социальная образовательная сеть Волгоградского государственного социальнопедагогического университета

Основные ресурсы — страницы пользователей, групп, документы, автономные сайты

Акцент — на взаимодействии пользователей и публикацию своего контента

Предусмотрены разные модели взаимодействия и публикации своей информации

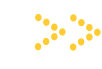

Социальная образовательная сеть Волгоградского государственного социально-педагогического университета

# Раздел 2 Ресурсы пользователей портала

- Страница пользователя
- Личные сообщения
- Настройки пользователя
- Список пользователей

#### Страница пользователя

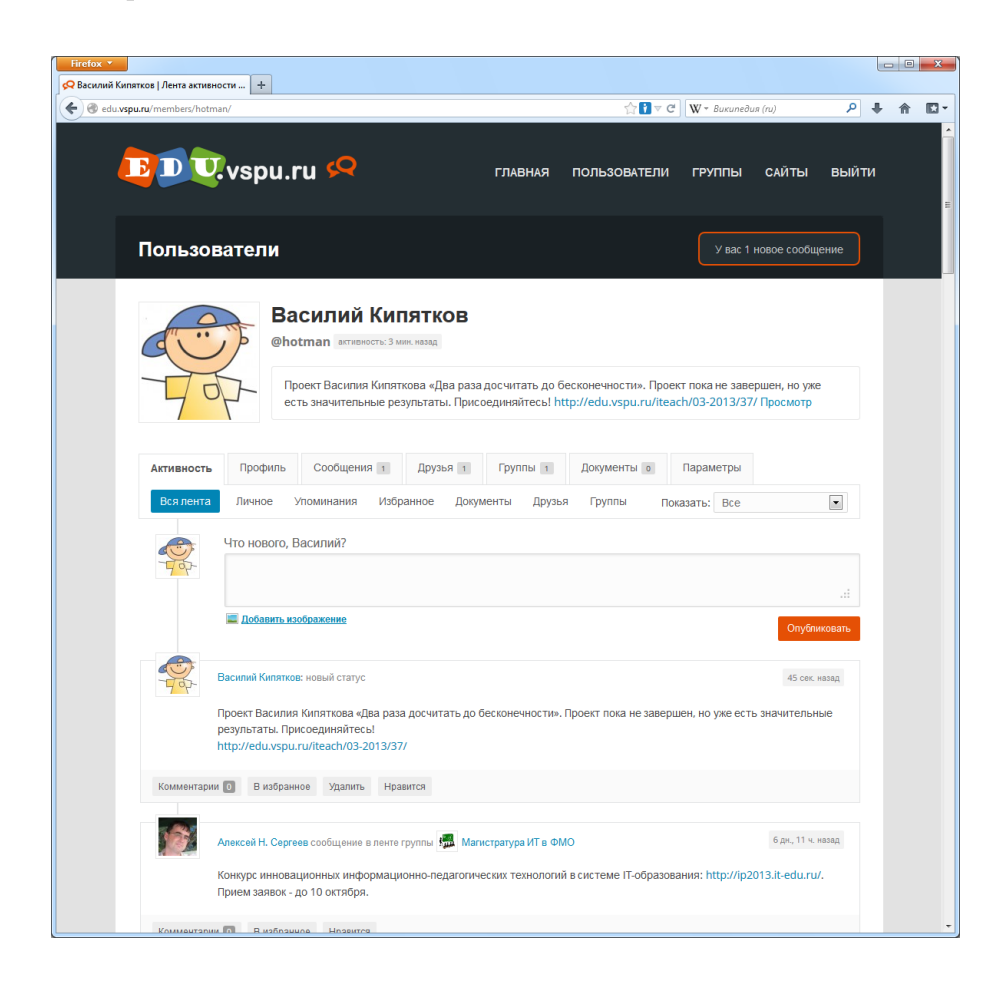

Для каждого пользователя создается личная страница, она назначается главной, если пользователь указывает свой логин и пароль. Перейти на свою страницу можно с любой станицы портала, выбрав ссылку «Главная» в верхнем меню, либо логотип.

На личной странице отображаются записи ленты активности, есть ссылки на основные разделы портала, ваши сообщения, списки друзей и групп, ваши документы, разделы с настройками учетной записи и профиля.

В заголовке страницы публикуются уведомления — о новых сообщениях в личной переписке, запросы дружбы, запросы и приглашения в группы, упоминания вас другими пользователями и др.

Если вы обратитесь к странице другого пользователя портала, то сможете посмотреть опубликованную им информацию, отправить личное сообщение, упомянуть пользователя, добавить в друзья.

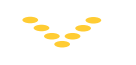

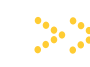

Социальная образовательная сеть Волгоградского государственного социальнопедагогического университета

Главная страница портала, если вы указали логин и пароль

Ссылки на основные разделы портала, ваши сообщения, списки групп и друзей, ваши документы и настройки

Со страницы другого пользователя портала можно отправить личное сообщение или добавить в друзья

## Страница пользователя

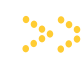

Основную часть личной страницы занимает лента активности, где публикуются новые статусы, сообщения сайтов и форумов, ссылки на размещенные документы, уведомления о дружбе и др.

Новую запись в ленте активности вы можете оставить со своей личной страницы, а также со страниц своих групп. Вы можете написать текстовое сообщение, разместить ссылку, прикрепить изображение. Причем, если вы размещаете ссылку на сетевой документ, то для наиболее известных контент-провайдеров это автоматически приводит к публикации самого документа, что удобно для размещения видео, сетевых презентаций и др.

Обратите внимание, что в ленте активности на вашей странице отображаются только ваши записи, а также записи ваших групп и друзей. Желание получать такую информацию от других пользователей может являться основной причиной установления дружеских связей и существенной причиной вашего участия в группах.

Для каждой записи ленты активности публикуется информация о времени ее размещения, а также кнопки **«В избранное»** и **«Нравится»**. Как правило, вы можете также комментировать записи, а свои собственные записи еще и удалять.

Если вы отмечаете запись как избранную, то она добавляется в одноименный раздел на вашей личной странице. Нажатие кнопки **«Нравится»** позволяет установить отметку, что вы сообщение прочитали, а также выразить свое отношение к публикуемой информации.

Заметим, что для каждой записи ленты активности создается своя страница с постоянным адресом, доступная по ссылке со времени размещения записи. Эти страницы имеют постоянный адрес, который можно использовать для внешних ссылок на ресурсы портала. При этом в большинстве случаев вы сможете воспользоваться «социальными кнопками», позволяющими быстро публиковать ссылки на страницы на многих внешних сервисах и в социальных сетях Интернета.

Адрес страницы: http://edu.vspu.ru/members/ваш\_логин

Социальная образовательная сеть Волгоградского государственного социальнопедагогического университета

В ленте активности — ваши записи, а также записи ваших групп и друзей

В статусах можно публиковать текст, изображения, ссылки, сетевые документы

Можно комментировать записи, добавлять в избранное, ставить отметку «нравится»

Для каждой записи ленты активности создается своя страница с постоянной ссылкой

Можно использовать «социальные кнопки» для внешней публикации ссылок

#### Личные сообщения: список

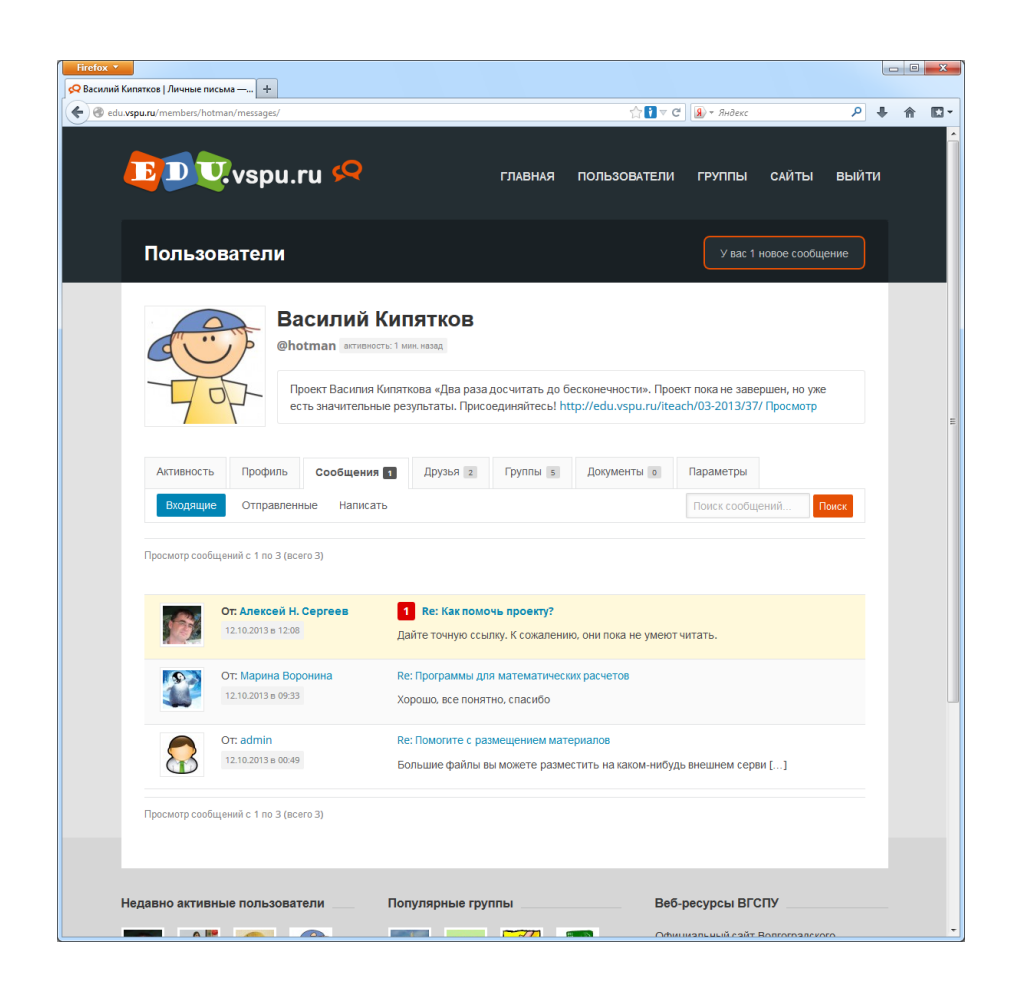

Социальная образовательная сеть Волгоградского государственного социальнопедагогического университета

Личная переписка — на вкладке «Сообщения» личной страницы

Вы получаете уведомления о новых сообщениях на личной странице и по e-mail

Новое сообщение можно отправить со страницы пользователя, которому оно адресовано

Система личных сообщений позволяет вам вести переписку с другими пользователями. Свои сообщения вы можете посмотреть на вкладке **«Сообщения»** личной страницы. К данному списку можно обратиться и по ссылке в уведомлении, которое вы будете получать каждый раз, когда кто-то вам что-то написал.

Список сообщений упорядочен по времени их создания. Более новые сообщения отображаются наверху. При этом те из них, которые вы еще не прочитали, выделяются цветом.

На странице со списком сообщений вы можете создать новое сообщение (ссылка **«Написать»**). Однако, это удобнее делать через страницу нужного вам пользователя, где можно быстро создать сообщение, нажав кнопку **«Личное письмо»**. Обратите внимание, что вы можете отправлять сообщения всем пользователям портала без ограничений.

Адрес страницы: http://edu.vspu.ru/members/ваше\_имя/messages/

#### Личные сообщения: чтение

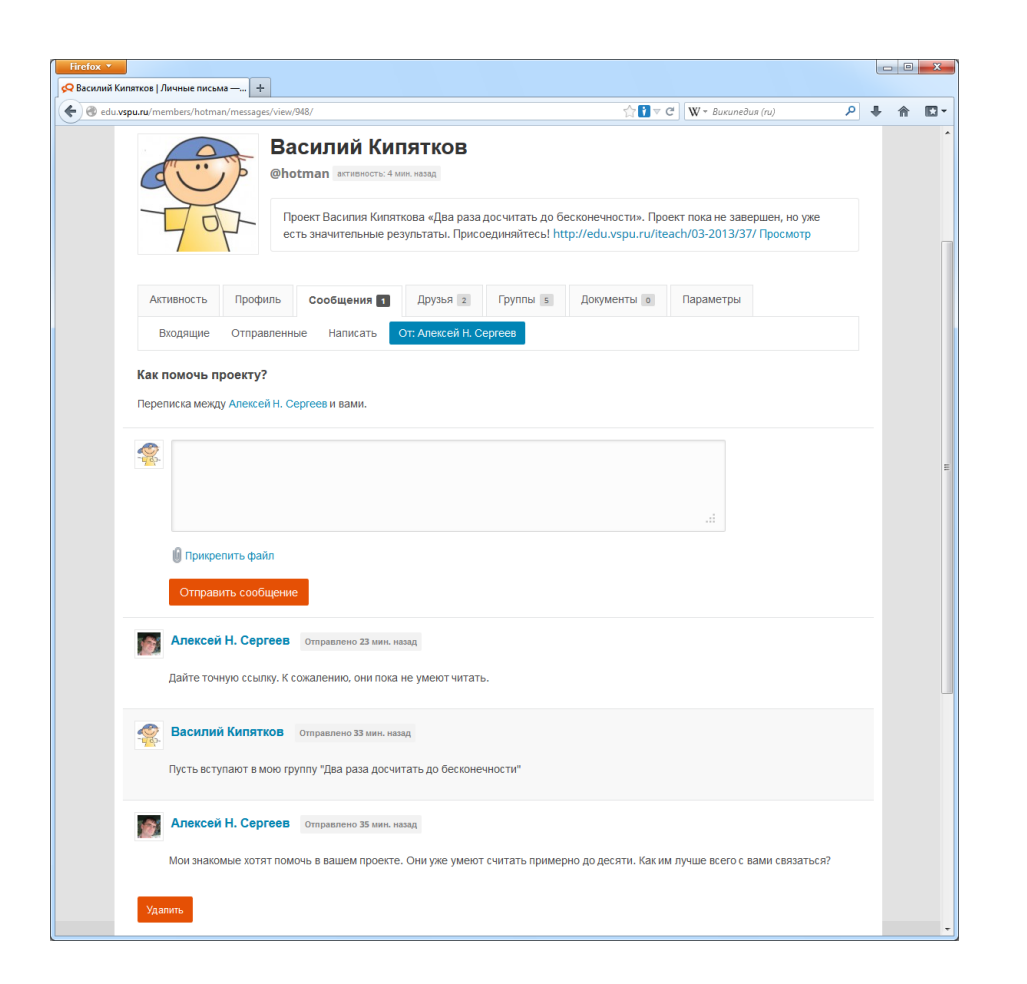

Социальная образовательная сеть Волгоградского государственного социальнопедагогического университета

Личные сообщения отображаются лентой переписки между двумя пользователями

Сообщение можно удалить только целиком вместе со всей лентой

К сообщениям можно прикреплять файлы

Файлы хранятся на портале лишь ограниченное время

Посмотреть текст сообщения можно перейдя по ссылке в его заголовке. При этом отобразиться вся переписку с пользователем, которую вы вели по указанной теме. Сообщения будут упорядочены по времени написания (новые отображаются вверху).

На странице ленты сообщений вы сможете написать ответ, а также удалить всю ленту под указанным заголовком.

Обратите внимание, что при ответе не принято цитировать текст (он отображается в ленте), но вы можете к своим сообщениями прикреплять файлы. При этом файлы, прикрепленные к личным сообщениям, хранятся на портале лишь ограниченное время (но не менее 3-х месяцев). Данное правило распространяется только на файлы личных сообщений, но не на документы групп и файлы, прикрепленные к сообщениям форума.

Личная переписка с другим пользователем по некоторой теме

#### Настройки пользователя: общие

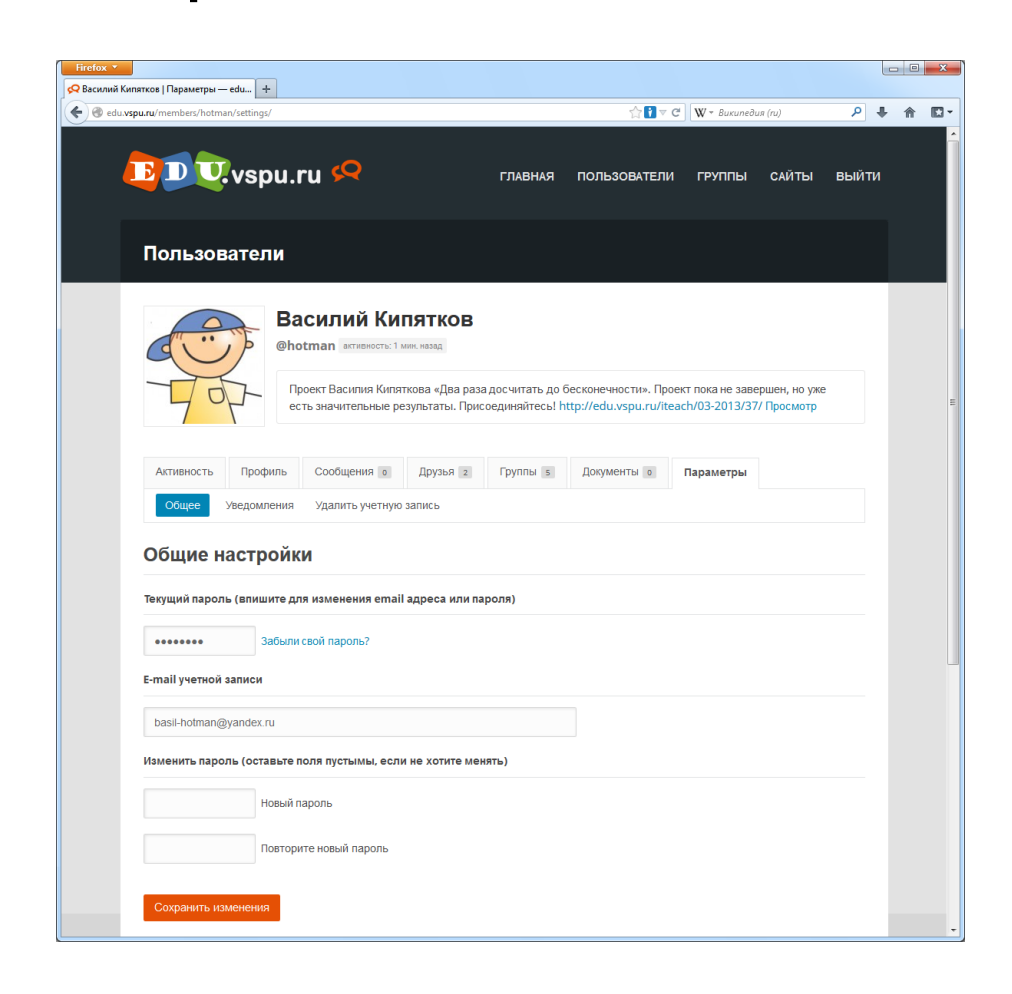

На вкладке «Параметры» доступны настройки вашей учетной записи. Эта вкладка доступна только вам и другие пользователи не могут даже посмотреть ее содержимое, например, узнать ваш e-mail.

В общих настройках вы можете поменять свой e-mail, а также задать новый пароль. Обратите внимание, что поменять имя своей учетной записи (логин) нельзя, а при изменении общих настроек для вашей безопасности вы всегда должны указывать свой старый пароль. При этом, если вы меняете свой e-mail, то вам на новый адрес придет сообщение, где надо будет подтвердить изменения.

Будьте внимательных при изменении общих настроек, так как от них зависит ваш доступ к порталу. Кроме этого, на вкладке «Параметры» вы можете удалить свою учетную запись. Используйте эту возможность с осторожностью, так как данное действие нельзя отменить.

Adpec: http://edu.vspu.ru/members/ваше\_имя/settings

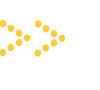

Социальная образовательная сеть Волгоградского государственного социальнопедагогического университета

Вкладка «Параметры» на личной странице доступна только вам

Можно изменить свой e-mail или пароль

Можно удалить свою учетную запись

Используйте возможности общих настроек и удаления своей учетной записи с осторожностью

5

## Настройки пользователя: уведомления

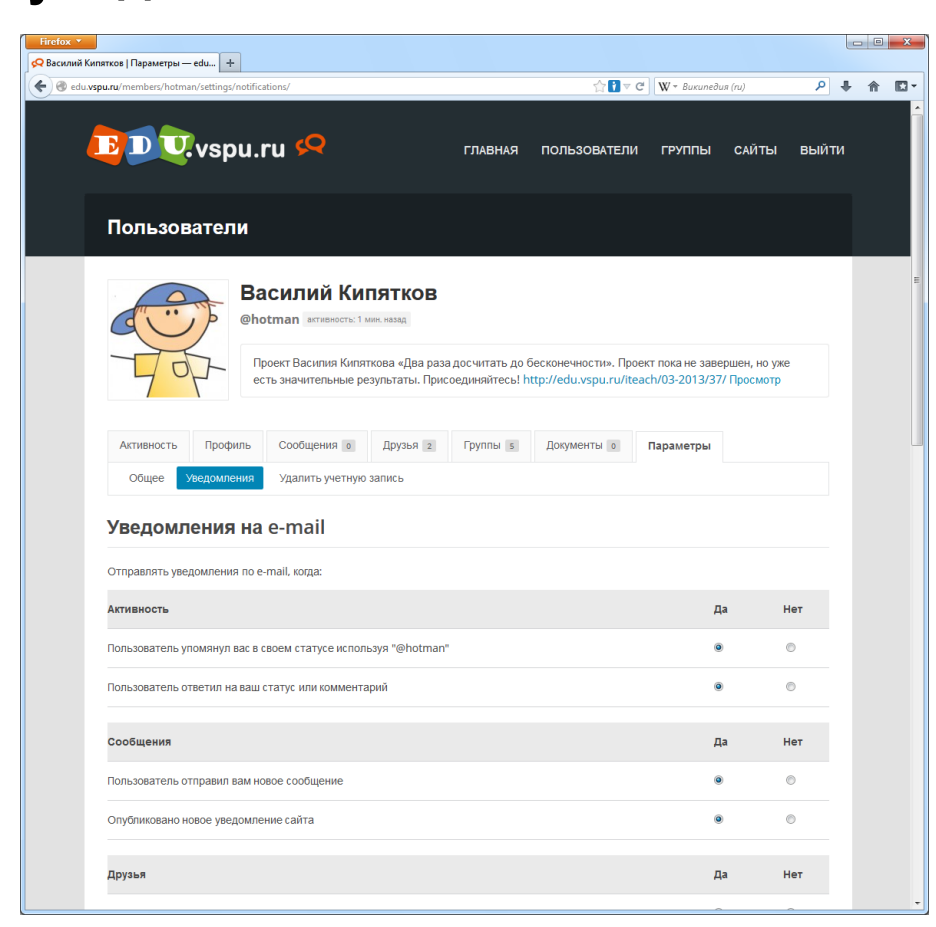

В параметрах своей учетной записи на личной странице вы можете настроить отправку уведомлений. Уведомления могут отравляться, когда кто-то упоминает вас или отвечает на ваш статус или комментарий; присылает вам новое сообщение или выполняет другое действие с уведомлением; присылает вам предложение дружбы или принимает ваше предложение; выполняет различные действия в группах, где вы являетесь участником или администратором; отвечает на ваши сообщения в форумах групп.

По умолчанию, уведомления на e-mail присылаются при возникновении практических всех из указанных событий. Вы можете изменить эти настройки, если не хотите получать уведомления по тем или иным событиям.

Заметим, что дополнительные уведомления на e-mail вы можете также получать через подписку в группах.

Адрес: http://edu.vspu.ru/members/ваше\_имя/settings/notifications

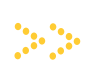

Социальная образовательная сеть Волгоградского государственного социальнопедагогического университета

Можно управлять уведомлениями о разных событиях портала на ваш e-mail

Дополнительные возможности уведомлений через e-mail подписку в группах

## Настройки пользователя: профиль

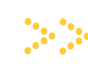

Социальная образовательная сеть Волгоградского государственного социальнопедагогического университета

| Вкладка <b>«Про-</b>  |
|-----------------------|
| <b>филь»</b> доступна |
| всем пользова-        |
| телям портала         |

Вы можете изменить параметры своего профиля, аватар, фоновое изображение личной страницы

Можете найти других пользователей с аналогичными значениями в профиле

| пий Кипятков   Расширенные про 🕂                                                                                                    |                                                                                                    |                                        |                                               |                                                                     |                                                            |       |   |
|----------------------------------------------------------------------------------------------------|----------------------------------------------------------------------------------------------------|----------------------------------------|-----------------------------------------------|---------------------------------------------------------------------|------------------------------------------------------------|-------|---|
| edu. <b>vspu.ru</b> /members/hotman/profile/                                                                                                    |                                                                                                    |                                        | ☆ <mark></mark> ] ⊽ C                         | <b>₩</b> = Википеди                                                 | ıя (ru)                                                    | ₽ ₽   | 俞 |
| DDUvspu.ru                                                                                                    | ı 꼊                                                                                                    | ГЛАВНАЯ                                | ПОЛЬЗОВАТЕЛИ                                  | группы                                                              | САЙТЫ                                                      | выйти |   |
| Пользователи                                                                                                    |                                                                                                    |                                        |                                               |                                                                     |                                                            |       |   |
| Contraction of the second second seco | илий Кипятков<br>nan втивность: 1 мин. назад<br>кт Василия Кипяткова «Два раза<br>значительные результаты. Прис | а досчитать до бе<br>:оединяйтесь! htt | есконечности». Проег<br>tp://edu.vspu.ru/itea | кт пока не заве<br>ch/03-2013/37                                    | ершен, но уже<br>У Просмотр                                |       |   |
| Активность Профиль<br>Публичный Изменить                                                                                                    | Сообщения о Друзья з<br>Сменить аватар Сменить фо                                                               | Группы s                               | Документы о                                   | Параметры                                                           |                                                            |       |   |
| Имя и фамилия                                                                                                    | Василий Кипятков                                                                                                |                                        |                                               |                                                                     |                                                            |       |   |
| Город                                                                                                    | Волгоград                                                                                                    |                                        |                                               |                                                                     |                                                            |       |   |
| ВУЗ, колледж, школа                                                                                                    | вгспу                                                                                                    |                                        |                                               |                                                                     |                                                            |       |   |
|                                                                                                    |                                                                                                    |                                        |                                               |                                                                     |                                                            |       |   |
| Недавно активные пользовате                                                                                                    | и Популярные гр                                                                                                 | уппы                                   | Веб-                                          | ресурсы ВГС                                                         | спу                                                        |       |   |
|                                                                                                    | мо 😹                                                                                                    | i 🔛 🤅                                  | Офиц<br>госуд<br>педаг                        | џиальный сайт<br>арственного со<br>огического уни<br>портал образоі | Волгоградского<br>циально-<br>верситета<br>вательных ресуј | DCOB  |   |
| 🔔 🔝 💹 🖉                                                                                                    |                                                                                                    | 💎 🧯                                    | колого<br>пущи<br>акссии                      | ал центра дист<br>овательных те                                     | анционных<br>хнологий                                      |       |   |

На вкладке «Профиль» вашей личной страницы вы можете изменять публичные параметры своей учетной записи. Данная вкладка, в отличие от вкладки «Параметры», доступна всем пользователям портала, которые могут ознакомиться с базовыми параметрами вашего профиля.

Помимо базовых параметров, вам доступно изменение дополнительных параметров, аватара, а также фонового изображения личной страницы. Если вы изменяете фон, то подбирайте специальные изображения, которые имеют регулярную структуру и могут незаметно стыковаться между собой.

Обратите внимание, что по ссылкам на странице базовых параметров вам доступны списки пользователей, у которых указаны аналогичные значения в профиле.

Адрес: http://edu.vspu.ru/members/ваше\_имя/profile

#### Список пользователей

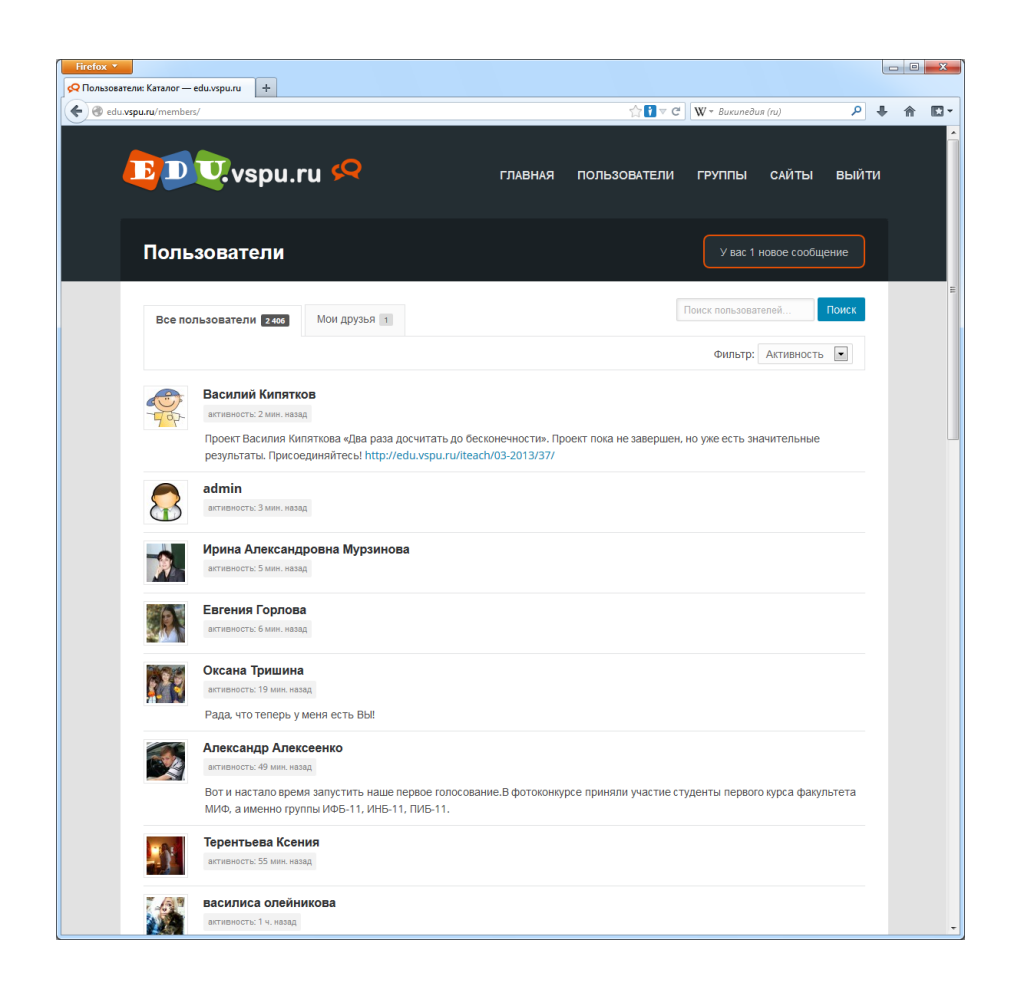

Список всех пользователей можно посмотреть через раздел «Пользователи» в верхнем меню. Рядом с каждым именем отображается время последней активности, а также статус, если он публиковался пользователем на личной странице. Можно изменить метод сортировки, выбрать вкладку, где отображаются только друзья, либо найти нужного человека по имени и фамилии.

Перейдя на страницу пользователя, вы можете посмотреть его последние действия, информацию профиля, списки друзей, групп и открытые документы. Можно также написать личное сообщение, упомянуть пользователя в своей ленте активности, а также изменить статус дружбы.

Используйте личные страницы, чтобы работать с материалами пользователей, управлять дружбой и быстро обмениваться личными сообщениями.

Адрес страницы: http://edu.vspu.ru/members

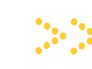

Социальная образовательная сеть Волгоградского государственного социальнопедагогического университета

Список всех пользователей портала

Можно менять сортировку, просматривать только друзей, искать пользователей по имени и фамилии

На страницах пользователей можно получать информацию, обмениваться сообщениями, управлять дружбой

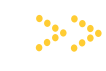

Социальная образовательная сеть Волгоградского государственного социально-педагогического университета

# Раздел 3 Работа в группах

- Список групп
- Главная страница группы
- Запрос на вступление в группу
- Создание группы
- Настойки группы
- Управление участниками
- Собственная вкладка в группе
- Форум группы

#### Список групп

| u.ru/groups/                                                                                                    |                                                                                                    |                                                                                                    | 合 <mark>1</mark>                                                    | ▽ Ҽ 🛛 ₩ т Википедия (ru)                                                                                           | ٩                                              |
|----------------------------------------------------------------------------------------------------|----------------------------------------------------------------------------------------------------|----------------------------------------------------------------------------------------------------|---------------------------------------------------------------------|----------------------------------------------------------------------------------------------------|------------------------------------------------|
| DU.vs                                                                                                    | pu.ru 🝳                                                                                                    | главн                                                                                                    | АЯ ПОЛЬЗОВАТЕ                                                       | ЛИ ГРУППЫ САЙТЫ                                                                                                    | і выйт                                         |
| Группы                                                                                                    |                                                                                                    |                                                                                                    |                                                                     | У вас 1 новое сооб                                                                                                 | <sup>5</sup> щение                             |
| Создать группу                                                                                                    |                                                                                                    |                                                                                                    |                                                                     | Поиск по группам                                                                                                   | Поиск                                          |
| магистратура инф<br>Компьютерная прак<br>Палласовка ДНО студен<br>образования                                                                                                    | ормационные технологии в обр<br>тика 3 курс выпускники НИРС САЙТ<br>там АНБ-111 ИИЯ старосты ПС и СГ                                                                                                    | разовании бакалавриат<br>ГИИЯ СКП курсовая работа<br>Р ППНО НАБ-112 2013 Д-ПБ                                  | ОЗО 2 курс<br>студотряд<br>психология                               |                                                                                                    |                                                |
| Bce roverbl 147                                                                                                    | Мои группы 1                                                                                                    |                                                                                                    |                                                                     |                                                                                                    |                                                |
| Все группы 147                                                                                                    | Мои группы 1                                                                                                    |                                                                                                    |                                                                     | Фильтр: Активность                                                                                                 | ×                                              |
| Все группы 147                                                                                                    | Мои группы з<br>ВКА<br>14 ч., 59 мин: назад<br>имй педагогический экспедицию                                                                                                    | нный отряд                                                                                                    |                                                                     | Фильтр: Активность<br>Отгрытая группа / уч                                                                         | настников: 10                                  |
| Все группы 127<br>Паллассо<br>агливность<br>Студением<br>Вопросы д<br>профилей                                                                                                    | Мои группы з<br>вка<br>14×, 59 имс.назад<br>зий педагогический экспедицио<br>1ак. 14×, назад<br>па размышлений для студентов<br>"Информатика", "Информатика                                                                                                    | нный отряд<br><b>разовании</b><br>12-го курса направления<br>"+*Физика", "Математик                            | "Педагогическое образ<br>"+"Информатика".                           | Фильтр: Активность<br>Открытая группа / уч<br>Открытая группа / уч<br>ование"                                      | астников: 10<br>частников: 71                  |
| Все группы         127           Палласс         Студенче           Студенче         Вопроси д<br>профилей           Вопроси д<br>профилей         СКП           Скиральн         Кактивость<br>Социальн | Мон группы з<br>вка<br>14×, 59 мис. назад<br>мий педагогический экспедицио<br>иционные технологии в об<br>1ак. 14×, назад<br>па размышиелений для студентов<br>"Информатика", "Информатика<br>2ди, 3×, назад<br>1 объединиет студентов, препод<br>й и коррекционной педаголия | нный отряд<br><b>разовании</b><br>з 2-го курса направления<br>"+"Физика", "Математик<br>давателей, выпускников | "Педагогическое образ<br>а"+"Информатика".<br>и сотрудников факульт | Фильтр: Активность<br>Открытая группа / уч<br>Открытая группа / уч<br>ование"<br>Открытая группа / уч<br>ование та | астников: 10<br>настников: 71<br>настников: 20 |

Страница со списком групп доступна через раздел «**Группы**» верхнего меню. На этой странице для каждой группы отображается название, краткое описание, время последней активности, количество участников, а также статус доступа к группе (открытая или частная).

Существует возможность поиска групп по названию, а также по ключевым словам. Если нужная вам группа не существует, то вы можете ее создать (вы становитесь администратором группы и можете управлять всеми параметрами).

Перейдя на страницу группы, вы можете просматривать информацию (для открытых групп), либо отправить запрос на вступление. Заметим, что на портале существуют также скрытые группы, которые в данном списке не отображаются. Обнаружить скрытую группу и вступить в нее можно только по приглашению.

Адрес страницы: http://edu.vspu.ru/groups

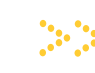

Социальная образовательная сеть Волгоградского государственного социальнопедагогического университета

Список открытых и частных групп образовательного портала

Поиск групп по названию и ключевым словам

Любой пользователь может создать новую группу

На страницах открытых групп можно просматривать информацию

Для частной группы можно отправить запрос на вступление

Скрытые группы в данном списке не отображаются

#### Главная страница группы - 0 **- X**-📿 Построение Windows-сетей | Главная ... 🕇 ▶ 🖡 🏠 🖸 • 🔶 🛞 edu.vspu ' 🕜 ▽ С 🛛 W マ Википедия (ru) 🖪 🛛 🖳 vspu.ru 🜳 ГЛАВНАЯ ПОЛЬЗОВАТЕЛИ ГРУППЫ САЙТЫ ВЫЙТИ Группы Построение Windows-сетей 1 Дисциплина «Построение Windows-сетей». Направление «Педагогическое образование». Профили «Информатика»; «Математика», «Информатика»; «Информатика», «Физика» План занятий ой оценк Схема рейтинговой оценки Задания на СРС к первому рубежному срезу Задания на СРС ко второму рубежному срезу нговые балпы в семестре: https://docs.google.com/spreadsheet /pub?kev=0Au3mii4tC8OsdC1UTE5ZY0RLSIIUSkZOO2INRmFxRGc&output=html Метки: МИФ Главная Документы 2 Форум Участники зз Подписка RSS Показать: Все Кто последний? Обсуждаемые темы форума (весь форум группы) Записи стоятельная работа – рубежный срез № 2 мес., 1 нед. назад 24 🌆 Алексей Н. Сергеев 🔲 Даниил Волков Самостоятельная работа – рубежный срез № 1 5 мес., 1 нед. назад 32 🌆 Алексей Н. Сергеев 🔲 Даниил Во Что нового в группе "Построение Windows-сетей", Василий

Главная страница группы имеет структуру, аналогичную личной странице пользователя. Однако, на этой странице есть элементы, специфичные именно для группы. Это раздел описания группы, заголовки последних тем форума, список администраторов группы, ссылка на RSS-подписку.

В описании приводятся пояснения о том, для кого предназначена группа, какие вопросы в ней обсуждаются. В данном разделе возможно размещение ссылок, а также фрагментов html-кода, что позволяет организовать навигацию, создать коллекцию образовательных материалов.

Основную часть страницы занимает лента активности, в которой отображается информация обо всех изменениях в группе. Записи этой ленты также публикуются в ленте активности пользователей участников данной группы.

Адрес страницы: http://edu.vspu.ru/groups/adpec\_группы

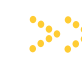

Социальная образовательная сеть Волгоградского государственного социальнопедагогического университета

Структура страницы аналогична личной странице пользователя

Специфичные элементы — описание группы, заголовки форума, список администраторов, RSSподписка

Записи ленты активности публикуются на страницах пользователей участников группы

#### Запрос на вступление в группу

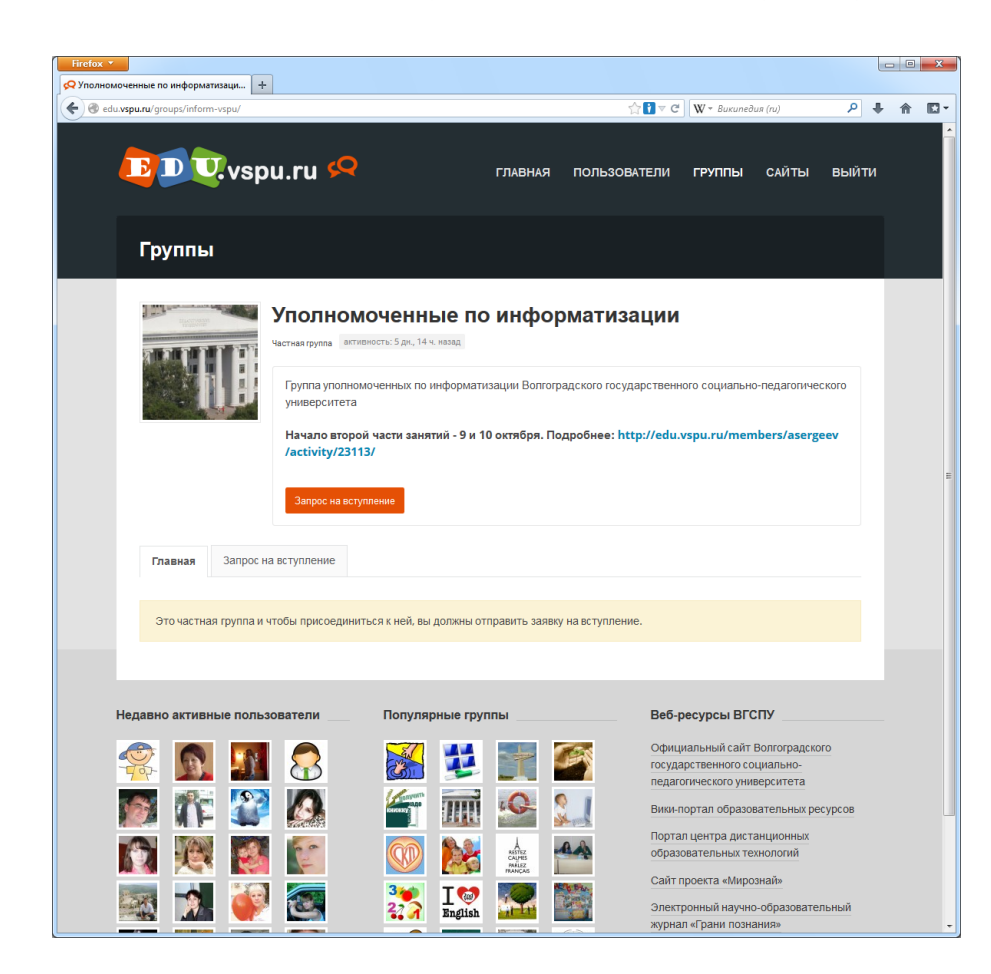

Для полноценной работы в группе в нее надо вступить. Если вы не являетесь участником группы, то ваши возможности зависят от настроек доступа, установленных администратором группы.

Если группа открытая, то, не являясь участником, вы сможете просматривать всю информацию, но не сможете что-то написать. Решение о вступлении вами принимается самостоятельно (кнопка **«Вступить в группу»**)

Если группа частная, то вам предложат отправить запрос на вступление. Решение о подтверждении запроса принимается администратором группы, что может занять некоторое время.

Скрытые группы совсем недоступны для внешних пользователей. Получить информацию о таких группах и вступить в них можно только по приглашению.

Адрес страницы: http://edu.vspu.ru/groups/adpec\_группы

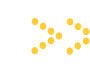

Социальная образовательная сеть Волгоградского государственного социальнопедагогического университета

В открытых группах всегда можно просматривать информацию, решение о вступлении принимается пользователем

В частных группах требуется отправить запрос на вступление, решение принимается администратором группы

Узнать о скрытой группе и вступить в нее можно только по приглашению

#### Создание группы: описание

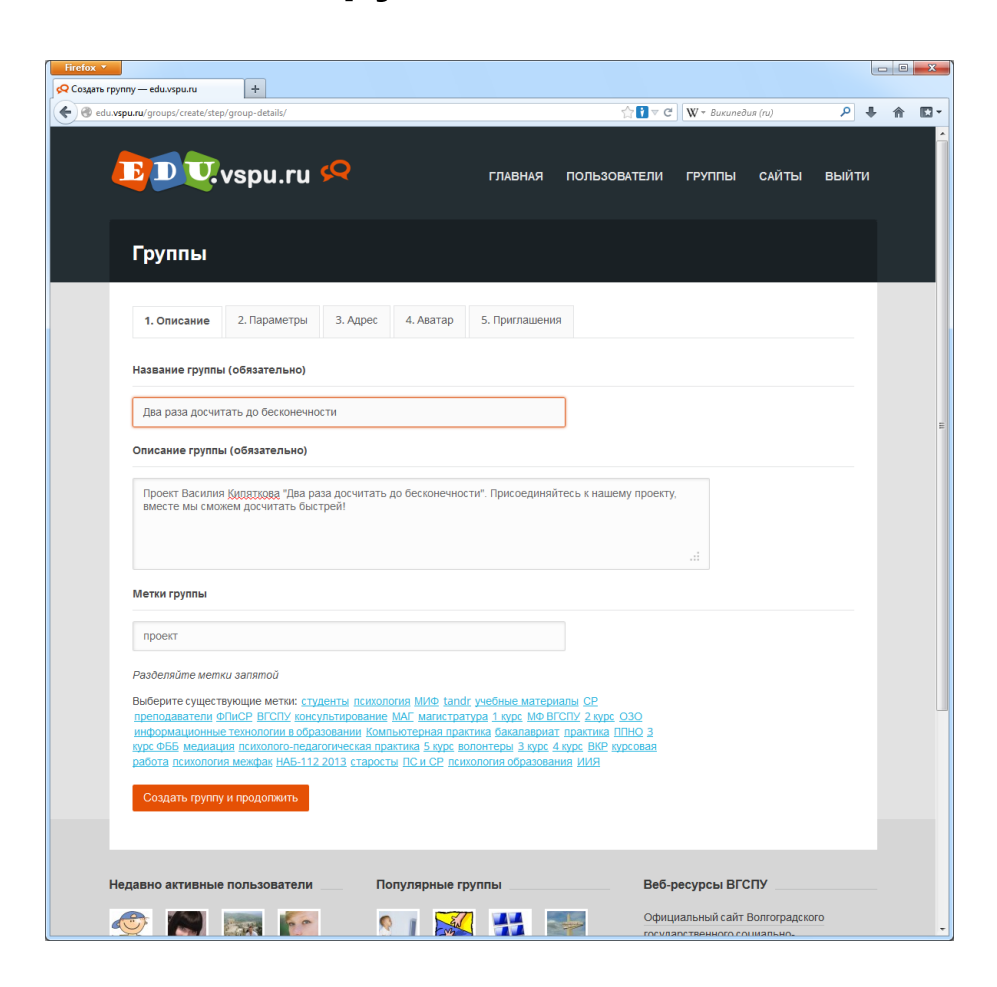

Социальная образовательная сеть Волгоградского государственного социальнопедагогического университета

Создать группу может каждый пользователь портала

Требуется указать описание, параметры, адрес и аватар

Всё, указанное в описании, можно впоследствии поменять в настройках группы

Создать новую группу может любой пользователь портала. Ссылка на создание размещена в разделе «Группы» (доступно через верхнее меню).

Для создания группы надо указать описание, параметры, адрес, аватар и, при необходимости, отправить приглашения.

На странице описания указываются название группы, пояснения для участников, а также ключевые слова (метки). Все эти параметры впоследствии вы сможете при необходимости поменять в настройках группы.

Название группы — старайтесь его указывать кратко, но без применения сокращений. Если вы используете аббревиатуры, то расшифруйте их в пояснении к группе. Ключевые слова можно выбрать из уже существующих, либо задать собственные слова, если это необходимо.

Адрес страницы: http://edu.vspu.ru/groups/create

#### Создание группы: параметры

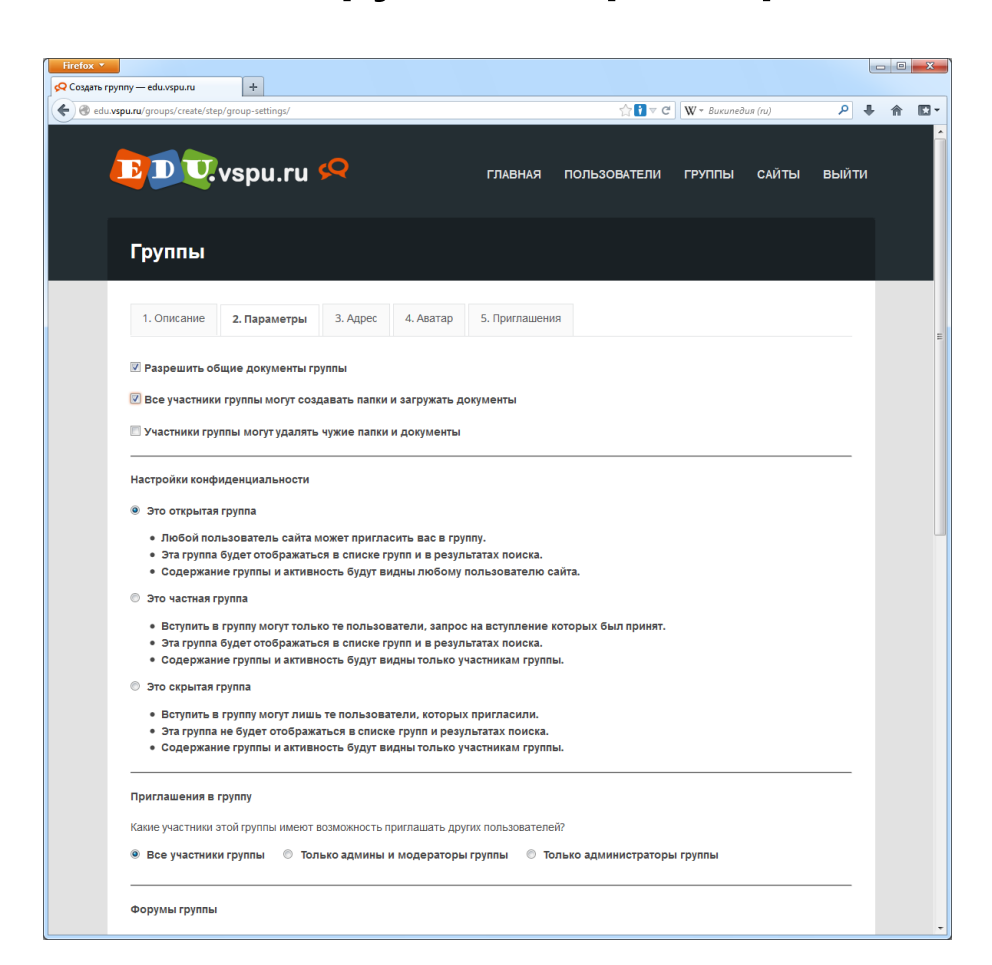

Социальная образовательная сеть Волгоградского государственного социальнопедагогического университета

Настройки параметров общих документов, конфиденциальности, возможностей приглашения, наличия форумов, подписки по умолчанию

Второй шаг при создании группы — это настройка параметров. Требуется указать параметры общих документов, настройки конфиденциальности, возможности приглашений, наличие форума группы, настройки подписки по умолчанию.

При настройке общих документов требуется последовательно выбрать следующие параметры: «Разрешить общие документы группы», «Все участники группы могут загружать документы», «Участники группы могут удалять чужие папки и документы».

Установка каждого из этих параметров предполагает автоматическое наличие предыдущих. Если отметка стоит только в первой позиции, то документы может загружать только администратор. Если в первой и второй, то загружать могут все участники группы, но простые участники могут удалять только свои документы. Если установлены все три отметки, то управлять документами могут все.

----

Параметры документов задают различные разрешения для загрузки и удаления документов администраторам и участниками группы

#### Создание группы: параметры

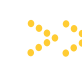

Настройки конфиденциальности предполагают выбор одного из трех вариантов: «Открытая группа», «Частная группа», «Скрытая группа».

Информация открытых групп доступна для просмотра всем пользователям портала. Однако, оставлять сообщения, публиковать документы и др. могут только участники. Пользователи могут сами принимать решение об участии, подтверждения администратора группы для этого не требуется.

Информация частных групп доступна только для их участников. Остальные пользователи портала могут только ознакомиться с описанием группы, а также отправить запрос на вступление, утверждаемый администратором. При этом вступить в частную группу можно и без администратора по приглашению пользователя, если вами такая возможность установлена.

Заметим, что в частных группах можно размещать открытые документы, доступные всем пользователям портала. Это удобно, например, в частных группах преподавателей, ведущих разработку образовательных материалов. Студенты смогут использовать эти материалы, не вступая в группу преподавателей.

Скрытые группы никак не отображаются в списках групп и результатах поиска. Содержание этих групп полностью доступно только участникам. При этом стать участником можно лишь по приглашению, которое вы получили от администратора или (при соответствующих настройках) от других участников группы.

Настройки приглашения в группу позволяют указать, могут ли новых участников группы приглашать другие участники, либо это право есть только у руководства (администраторов, либо администраторов и модераторов).

Будьте внимательны, если вы устанавливаете возможность приглашения в частную группу всеми участниками, то новые пользователи по таким приглашениям смогут добавляться без ведома администратора.

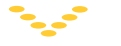

Социальная образовательная сеть Волгоградского государственного социальнопедагогического университета

Настройки конфиденциальности позволяют создать открытую, частную и скрытую группу

В настройках приглашения можно разрешить приглашение новых участников не только руководством, но и всеми участниками группы.

Если все участники могут приглашать в группу, но новые пользователи могут становиться участниками без ведома администратора

#### Создание группы: параметры

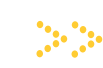

| du <b>vspu.ru</b> / groups/ create/ step/ group-settings/                                                      |                       |                                                                                                    | <b>↓</b> ∧ |
|----------------------------------------------------------------------------------------------------|-----------------------|----------------------------------------------------------------------------------------------------|------------|
| Форумы группы<br>Форумы грипы<br>Должен ли быть форум в этой группе?<br>Г Разрешить форум обсуждений           |                       |                                                                                                    | ^          |
| Настройки подлиски по умолчанию<br>Настройки подлиски по умолчанию для нови                                    | ых участников группы: |                                                                                                    |            |
| <ul> <li>Еженедельный обзор</li> <li>Ежедневный дайджест</li> <li>Новые темы по мере их поступления</li> </ul> |                       |                                                                                                    |            |
| Все узедомления     Предыдущий шаг     Следующий шаг                                                           | Популярные группы     |                                                                                                    |            |
|                                                                                                    |                       | Официальный сайт Волгоградского<br>государственного социально-<br>педагогического университета<br>Вили-портал образовательных ресурсов |            |
| 🕅 🔜 🐷                                                                                                    |                       | Портал центра листанционных                                                                                                    |            |

Настройка форума группы предполагает выбор только одного параметра — требуется указать, что такой форум в группе необходим. Заметим, что впоследствии в настройках группы можно будет установить отображение новых тем форума непосредственно на главной странице группы. Это не влияет на взаимодействие форума с лентой активности группы, но позволяет быстро получать

Настройки подписки управляют параметрами оповещения по e-mail. Такие оповещения могут рассылаться каждый раз при изменении группы и появлении новых тем, а также в виде ежедневных или еженедельных дайджестов с общим описанием всех изменений. Обратите внимание, что это настройки для новых пользователей *по умолчанию*, т.е. каждый пользователь впоследствии может для себя эти настройки изменить.

Адрес страницы: http://edu.vspu.ru/groups/create

доступ к последним обсуждаемым темам.

Социальная образовательная сеть Волгоградского государственного социальнопедагогического университета

Можно разрешить форум группы, либо отказаться от него

Можно настроить e-mail подписку о текущих изменениях, либо об изменениях в течение дня или недели.

Пользователи смогут уточнить для себя параметры подписки

#### Создание группы: адрес - 0 **- X** 📿 Создать группу — edu.vspu.ru + ▶ 🖡 🏠 🖸 • 🗲 🛞 edu.vspu ' 🚼 ▽ С 🛛 W マ Википедия (ru) 🖸 🔍 vspu.ru 📯 ГЛАВНАЯ ПОЛЬЗОВАТЕЛИ ГРУППЫ САЙТЫ ВЫЙТИ Группы 1. Описание 2. Параметры **3. Адрес** 4. Аватар 5. Приглашения Настройка имени группы в адресной строке Имя группы в адресной строке задается автоматически на основе названия группы, указанного при ее создании те оставить существующее имя, или указать друг Адрес группы: http://edu.vspu.ru/groups/ dvaraza ыдущий шаг Следующий шаг Популярные группь Веб-ресурсы ВГСПУ Официальный сайт Волгоградского Ì 2 一 Carlo Carlo 12 государственного социал педагогического университета 0.0 C 1 1.6 IIII Вики-портал образовательных ресурсов Портал центра дистанционных 8 PK. 30 QD A RESTEZ CALMES RAÁLEZ ых технологий Сайт проекта «Мирознай» I 🧔 English T 6 64 8 Электронный научно-образовательный ал «Грани познан B 00 - ît

Настройка адреса при создании группы позволяет вам придумать и указать короткий и хорошо запоминающийся URL-адрес, который будет использоваться при обращении к материалам группы.

По умолчанию адрес назначается автоматически на основе названия группы и если вы не хотите его менять, то просто пропустите данный раздел.

Адрес можно будет поменять и впоследствии в настройках группы. Но будьте осторожны, если вы ранее размещали ссылки на материалы группы, либо такие ссылки были указаны в ленте активности при размещении документов или др., то они перестанут работать.

Рекомендуется задать короткий и понятный адрес при создании группы и впоследствии его не менять.

Адрес страницы: http://edu.vspu.ru/groups/create

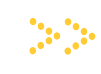

Социальная образовательная сеть Волгоградского государственного социальнопедагогического университета

Можно задать короткий и понятный URLадрес для группы, либо принять тот вариант, который был предложен по умолчанию

Адрес можно поменять и впоследствии, но это может привести к неработоспособности тех ссылок, которые вы где-то указывали

| озда                                 | ние г                            | руппь                        | bl: a            | вата                                | ар                                                                                |                                               |            |
|--------------------------------------|----------------------------------|------------------------------|------------------|-------------------------------------|-----------------------------------------------------------------------------------|-----------------------------------------------|------------|
| fox ▼                                |                                  |                              |                  |                                     |                                                                                   |                                               |            |
| edu.vspu.ru/groups/create/ste        | :p/group-avatar/                 |                              |                  | ☆ <b>!</b> ⊽ C                      | ₩ - Википедия (ru)                                                                | م                                             | <b>↓</b> ∧ |
|                                      | vspu.ru Ϙ                        | 2                            | ГЛАВНАЯ ПО       | ОЛЬЗОВАТЕЛИ                         | ГРУППЫ СА                                                                         | йты вый                                       | ти         |
| Группы                               |                                  |                              |                  |                                     |                                                                                   |                                               |            |
| 1. Описание                          | 2. Параметры 3. А                | Адрес <b>4. Аватар</b> 5.    | Приглашения      |                                     |                                                                                   |                                               |            |
| Аватар группь                        | и успешно сохранен.              |                              |                  |                                     |                                                                                   |                                               |            |
|                                      |                                  |                              |                  |                                     |                                                                                   |                                               |            |
| Загрузите изобра<br>в результатах по | жение для использовани:<br>иска. | я его в качестве аватара это | й группы. Изобра | жение будет показа                  | но на главной стра                                                                | нице группы и                                 |            |
| Обзор_ Фа                            | йл не выбран.                    | Загрузить рисунок            |                  |                                     |                                                                                   |                                               |            |
| Если вы хотите п                     | ропустить этап загрузки а        | аватара, нажмите кнопку "Сл  | едующий шаг".    |                                     |                                                                                   |                                               |            |
| Предыдущий и                         | иаг Следующий шаг                |                              |                  |                                     |                                                                                   |                                               |            |
|                                      |                                  |                              |                  |                                     |                                                                                   |                                               |            |
| Недавно активны                      | е пользователи                   | Популярные групп             | ы                | Веб-р                               | есурсы ВГСПУ                                                                      |                                               |            |
|                                      |                                  | ≫ 🔛<br>₩ c#                  |                  | Офици<br>госуда<br>педаго<br>Вики-п | альный сайт Волго<br>рственного социал<br>гического универси<br>ортал образовател | оградского<br>ьно-<br>итета<br>пьных ресурсов |            |
| <u> </u>                             |                                  | m 🔘                          | 🎥 🔍              | Портал<br>образо                    | и центра дистанци<br>вательных техноло                                            | онных<br>огий                                 |            |

Аватар — это графическое изображение, которое размещается на страницах группы, а также представляет группу в различных списках, ленте активности, виджете популярных групп и др.

Для установки аватара группы вам надо загрузить изображение, выделить квадратную область для отображения и назначить аватар. При необходимости можно повторно выполнить эти операции, загрузив новое изображение и указав другую область для отображения. Сменить аватар можно будет и впоследствии в настройках группы.

Обратите внимание, если вы загружаете изображение с прозрачными областями, то в итоге могут исказиться цвета. Проверяйте полученный результат после обрезки изображения, при необходимости используйте другие исходные изображения, либо подготовьте их с использованием графического редактора.

Адрес страницы: http://edu.vspu.ru/groups/create

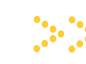

Социальная образовательная сеть Волгоградского государственного социальнопедагогического университета

Можно загрузить любое изображение и выбрать необходимую область для аватара

Проверяйте полученный результат после обрезки

При необходимости вы можете повторить загрузку и назначение аватара

Сменить аватар можно будет и впоследствии в настройках группы

#### Создание группы: приглашения

На последнем этапе создания группы вы можете выслать приглашения пользователям из числа ваших друзей. Пригласить в группу можно будет и позже через вкладку **«Участники»** на главной странице.

В результате выполнения всех операций на портале будет создана новая группа, а вы будете назначены ее администратором.

Используйте возможности групп для того, чтобы создать новую площадку для сетевого сообщества, размещать разнообразные материалы, общаться, получать обратную связь.

Как администратор, следите за порядком в группе, за соблюдением в вашей группе пользователями правил образовательного портала.

Если у вас возникают вопросы по администрированию группы, то смело их задавайте в группе технической поддержки, либо администратору портала (пользователь Admin)

| раза досчитать до бесконечности   +<br>) edu. <b>vspu.ru</b> /groups/dvaraza/ |                                                                |                                              | <br>⊂                   | <b>W</b> т Википедия (ru) | P 🖡 1     |
|-------------------------------------------------------------------------------|----------------------------------------------------------------|----------------------------------------------|-------------------------|---------------------------|-----------|
| <b>BDV</b> vsp                                                                | ou.ru 꼊                                                        | ГЛАВНАЯ                                      | ПОЛЬЗОВАТЕЛИ            | ГРУППЫ САЙТЫ              | выйти     |
| Группы                                                                        |                                                                |                                              |                         |                           |           |
|                                                                               | Два раза дос<br>Открытая группа активность: 1                  | ЧИТАТЬ ДО БЕС<br>к., 38 мин. назад           | сконечности             | Администрац               | ия группы |
|                                                                               | Проект Василия Кипятк<br>вместе мы сможем дос<br>Метки: проект | эва "Два раза досчитать д<br>нитать быстрей! | о бесконечности". Присо | единяйтесь к нашему про   | экту,     |
| <b>Главная</b> Докумен                                                        | ты о Форум Учас                                                | тники 1 Подписка                             | Настройки               |                           |           |
| S RSS                                                                         | зого в группе "Два раза до                                     | считать до бесконечнос                       | Покати", Василий?       | азать: Все                | •         |
|                                                                               |                                                                |                                              |                         |                           |           |
| _ Доба                                                                        | <u>вить изображение</u>                                        |                                              |                         | Опубл                     | иковать   |
| Василий К                                                                     | ипятков: создана новая группа                                  | 🗱 Два раза досчитать до бе                   | сконечности             | 1 cex.                    | назад     |
| Комментарии 🚺 В и                                                             | избранное Удалить Нрави                                        | пся                                          |                         |                           |           |
| Недавно активные поль:                                                        | зователи Попу                                                  | лярные группы                                | Веб-р                   | есурсы ВГСПУ              |           |
| 🤝 🛐 🔊                                                                         |                                                                |                                              | Офиці                   | иальный сайт Волгоградск  | ого       |

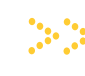

Социальная образовательная сеть Волгоградского государственного социальнопедагогического университета

Можно пригласить новых участников на последнем этапе создания группы, либо потом в процессе работы

Следите за соблюдением правил портала в созданных вами группах

Вопросы по администрированию задавайте в группе технической поддержке, либо администратору портала

Адрес страницы: http://edu.vspu.ru/groups/ваша\_группа

#### Настройки группы

|                                             | F                                                |                                               |                                     |                         |            |
|---------------------------------------------|--------------------------------------------------|-----------------------------------------------|-------------------------------------|-------------------------|------------|
| vspu.ru/groups/dvaraza/admin/edi            | it-details/                                      |                                               | <b>☆</b> 7 ຕ                        | ₩ т Википедия (ru)      | ٩          |
| D D.vsp                                     | ou.ru 🙅                                          | ГЛАВНАЯ                                       | ПОЛЬЗОВАТЕЛИ                        | ГРУППЫ САЙТЫ            | выйти      |
| Группы                                      |                                                  |                                               |                                     |                         |            |
| 22                                          | Два раза дос<br>Открытая группа активность: 2 г  | <b>читать до бес</b>                          | конечности                          | Администра              | ция группы |
|                                             | Проект Василия Кипятки<br>вместе мы сможем досу  | ова "Два раза досчитать до<br>читать быстрей! | бесконечности". Присо               | единяйтесь к нашему про | екту,      |
|                                             | 📎 Метки: проект                                  |                                               |                                     |                         |            |
| Главная Докумен<br>Описание Пара            | ты о Форум Участ<br>метры Аватар Пользо          | тники 2 Подписка<br>ватели Рассылка Стр       | <b>Настройки</b><br>аницы Адрес Фон | н Удалить               |            |
| Название группы (обяз                       | зательно)                                        |                                               |                                     |                         |            |
| Два раза досчитать до                       | о бесконечности                                  |                                               |                                     |                         |            |
| Описание группы (обя:                       | зательно)                                        |                                               |                                     |                         |            |
| Проект Василия Кипят<br>вместе мы сможем до | гкова "Два раза досчитать до<br>считать быстрей! | бесконечности". Присоединя                    | йтесь к нашему проекту              |                         |            |
| Метки группы                                |                                                  |                                               |                                     |                         |            |
| проект                                      |                                                  |                                               |                                     |                         |            |
|                                             |                                                  |                                               |                                     |                         |            |

Социальная образовател

образовательная сеть Волгоградского государственного социальнопедагогического университета

В настройках можно изменить все параметры, указанные при создании группы

Дополнительные возможности: отправка уведомлений на e-mail, отображение форума на главной странице, создание дополнительного раздела, изменение фона, удаление группы

В настройках группы вы можете управлять всеми параметрами, указанными вами при создании. Вместе с тем, у вас есть некоторые дополнительные возможности и инструменты:

1. В описании группы вы можете установить галочку «Отправить уведомления участникам об изменениях по e-mail». Используйте эту возможность, чтобы оперативно оповестить участников группы о появлении важной информации.

2. В параметрах вы можете указать «Показывать форум на первой странице группы (не более <u>?</u> тем)».

3. Можно сделать e-mail рассылку участникам группы, а также подготовить сообщение, которое новые участники будут получать по e-mail

4. Можно создать новый раздел во вкладках группы (инструмент **«Страницы»**).

#### Настройки группы

| <b>spu.ru</b> /groups/dvaraza/members/         |                                                          |                            | ☆ 🖸 ⊽              | С Википедия (ru)        | ٩                |
|------------------------------------------------|----------------------------------------------------------|----------------------------|--------------------|-------------------------|------------------|
| DU.vspu.ru                                     | <b>р</b>                                                 | ГЛАВНАЯ                    | ПОЛЬЗОВАТЕЛІ       | 1 ГРУППЫ САЙТ           | ъ выйт           |
| Группы                                         |                                                          |                            |                    |                         |                  |
| Два<br>Отгрытая                                | раза досчитат<br>пруппа активность: 5 мин. назад         | гь до бес                  | конечност          | Админист                | грация группы    |
| Проевмес                                       | жт Василия Кипяткова "Два р<br>те мы сможем досчитать бы | аза досчитать до<br>стрей! | бесконечности". Пр | соединяйтесь к нашему і | проекту,         |
| 0                                              | Метки: проект                                            |                            |                    |                         |                  |
| Главная Документы о<br>Список участников Пригл | Форум Участники 4                                        | Подписка                   | Настройки          |                         |                  |
| Екатерина Никола<br>в группе 5 мин. назад      | евна Ульченко                                            |                            |                    | Статус подпис           | ки: Без подписки |
| Марина Воронина<br>в группе 8 мин. назад       |                                                          |                            |                    | Статус подпис           | ки: Без подписки |
| Алексей Н. Сергее<br>в группе 37 мин. назад    | в                                                        |                            |                    | Статус подпис           | ки: Без подписки |
| Василий Кипятков                               |                                                          |                            |                    | Статус подпис           | ки: Без подписки |
| Просмотр пользователей с 1 по 4 (вс            | ero 4)                                                   |                            |                    |                         |                  |
|                                                |                                                          |                            |                    |                         |                  |

5. Можно поменять фоновое изображение на страницах группы (вертикальные полосы слева и справа). Используйте специальные фоновые картинки с регулярной структурой, чтобы не было видно стыков на соседних изображениях.

6. Можно удалить группу (при выборе этого раздела у вас запросят подтверждение об удалении). Используйте эту возможность с осторожностью, так как восстановить удаленную группу нельзя. Если вы хотите сделать группу недоступной временно, то просто укажите в настройках конфиденциальности — скрытая.

Помимо настроек, управлять параметрами группы можно и в разделе «Участники» — там доступна возможность приглашения новых участников из числа своих друзей. При этом, если раздел «Настройки» доступен только администратору группы, то просматривать вкладку «Участники» могут и все остальные.

Вкладки «Настройки» и «Участники» на странице группы

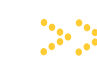

Социальная образовательная сеть Волгоградского государственного социальнопедагогического университета

Будьте внимательны при удалении группы — восстановление невозможно!

Если хотите «удалить» группу временно, то сделайте ее скрытой

Удалять участников можно в настройках, приглашать новых — в разделе «Участники»

Раздел «Настройки» доступен только администратору

#### Управление участниками группы

| Firefox *                                    |                                                                             |                                                                              |                                                                        |      |   | X |
|----------------------------------------------|-----------------------------------------------------------------------------|------------------------------------------------------------------------------|------------------------------------------------------------------------|------|---|---|
| edu.vspu.ru/groups/dvaraza/admin/manage-memb | ers/                                                                        | ☆ <b>!</b> ▼ C W·                                                            | Википедия (ги)                                                         | ۴ ۹  | Â |   |
| E D V.vspu.ru                                | с Спавная главная                                                           | н ПОЛЬЗОВАТЕЛИ ГР                                                            | УППЫ САЙТЫ ВЬ                                                          | ійти |   |   |
| Группы                                       |                                                                             |                                                                              |                                                                        |      |   |   |
| Два<br>отрытая                               | раза досчитать до бе<br>руппа вктивность: 18 мик. назад                     | сконечности                                                                  | Администрация груп                                                     | пы   |   |   |
| Проек                                        | т Василия Кипяткова "Два раза досчитать д<br>е мы сможем досчитать быстрей! | о бесконечности". Присоедин:                                                 | яйтесь к нашему проекту,                                               |      |   |   |
| S N                                          | Іелки: проект                                                               |                                                                              |                                                                        |      |   |   |
| Главная Документы о                          | Форум Участники 4 Подписка                                                  | Настройки                                                                    | 10000071                                                               |      |   |   |
| Администраторы                               |                                                                             | hannafan Adheo can j                                                         |                                                                        |      |   |   |
| Пользователи                                 |                                                                             |                                                                              |                                                                        |      |   |   |
| 🙇 Екатерина Николаевна з                     | /льченко Отпрае<br>Статус подписки: Без подписки. Изменить на: Без          | ить в бан   Назначить модератором   На<br>подписки   Еженедельно   Ежедневно | изначить админом   Удалить из груг<br>Новые темы   Все изменения в гру | ппе  |   |   |
| Марина Воронина                              | Отправ<br>Статус подписки; Без подписки. Изменить на: Без                   | ить в бан   Назначить модератором   Ни<br>подлиски   Еженедельно   Ежедневно | ізначить админом   Удалить из груг<br>Новые темы   Все изменения в гру | ппе  |   |   |
| Алексей Н. Сергеев                           | Отпрес<br>Статус подписки: Без подписки. Изменить на: Без                   | ить в бан   Назначить модератором   Ні<br>подписки   Еженедельно   Ежедневно | азмачить админом   Удалить из груг<br>Новые темы   Все изменения в гру | nne  |   |   |
| Недавно активные пользовател                 | и Популярные группы                                                         | Веб-ресу                                                                     | осы ВГСПУ                                                              |      |   |   |

Управление участниками групп можно осуществлять на странице «Пользователи» в настройках группы. Администратор может поменять статус пользователя (назначить администратором, модератором, либо вернуть статус пользователя), отправить пользователя в черный список, либо совсем удалить из группы.

Администраторы получают полные права для управления группой. В группе должен быть как минимум один администратор и его удалить нельзя. Модератор получает возможность управления обсуждениями в форуме группе. Например, он может редактировать сообщения пользователей в форуме, удалять сообщения или темы, но не может изменять параметры собственно группы.

Если пользователь добавлен в черный список, то ему ограничиваются возможности написания сообщений. Администратор впоследствии может удалить пользователя из черного списка.

Вкладка «Настройки» → «Пользователи» на странице группы

Социальная образовательная сеть Волгоградского государственного социальнопедагогического университета

Можно менять статус пользователя — назначить администратором, модератором, либо вернуть обычный статус

Администратор имеет полные права управления группой, модератор — только права управления обсуждениями

Пользователь, отправленный в черный список, ограничен в написании сообщений

#### Собственная вкладка в группе

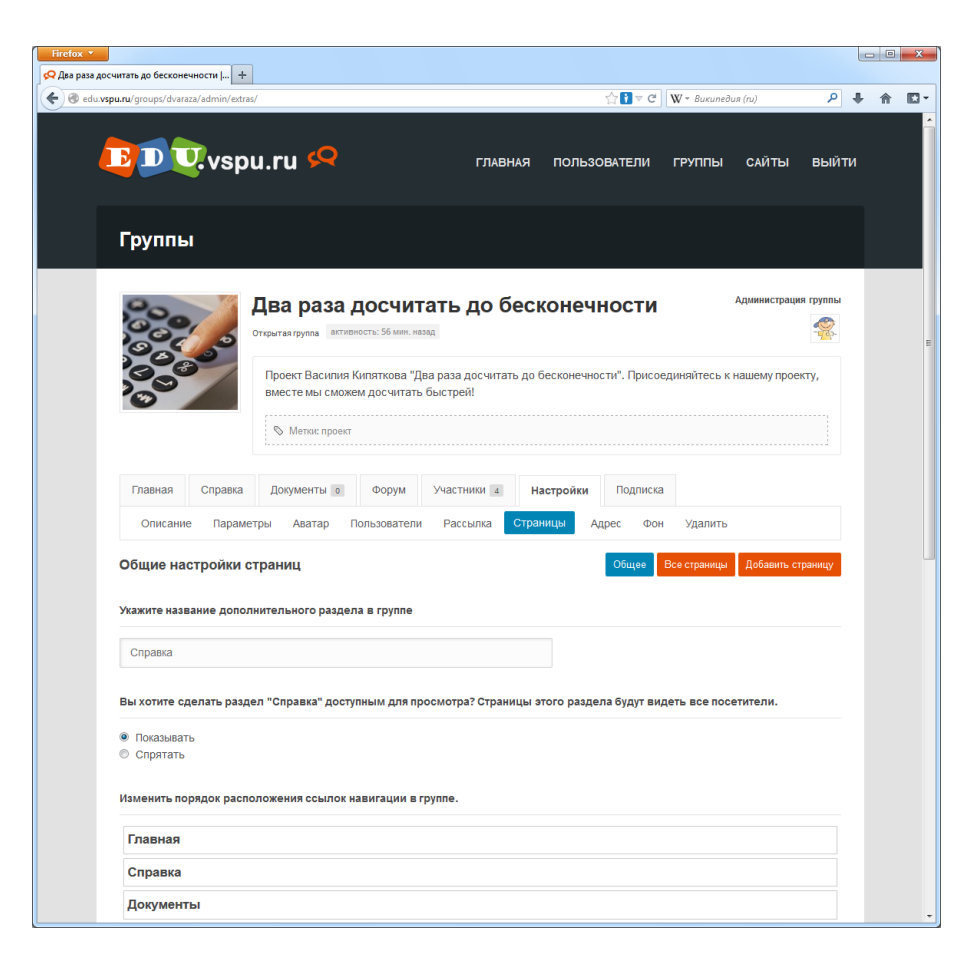

Администратор группы может создать дополнительную вкладку со страницами, где будет представлена самая разнообразная информация.

Вкладка создается в настройках группы через раздел «Страницы». Необходимо указать общие настройки группы, а также добавить и сами страницы.

В общих настройках указывается название новой вкладки (желательно придумать название из одного слова), устанавливается признак видимости, а также место вкладки среди остальных вкладок группы.

После определения указанных параметров надо нажать кнопку «Сохранить изменения» и перейти к управлению страницами или к добавлению новых страниц.

Вкладка «Настройки» → «Страницы» на странице группы

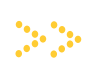

Социальная образовательная сеть Волгоградского государственного социальнопедагогического университета

Можно создать свою вкладку среди остальных вкладок группы

На вкладке будут представлены разделы с вашей информацией

Можно временно скрыть ваш раздел, а также указать его место среди остальных вкладок

#### Собственная вкладка в группе

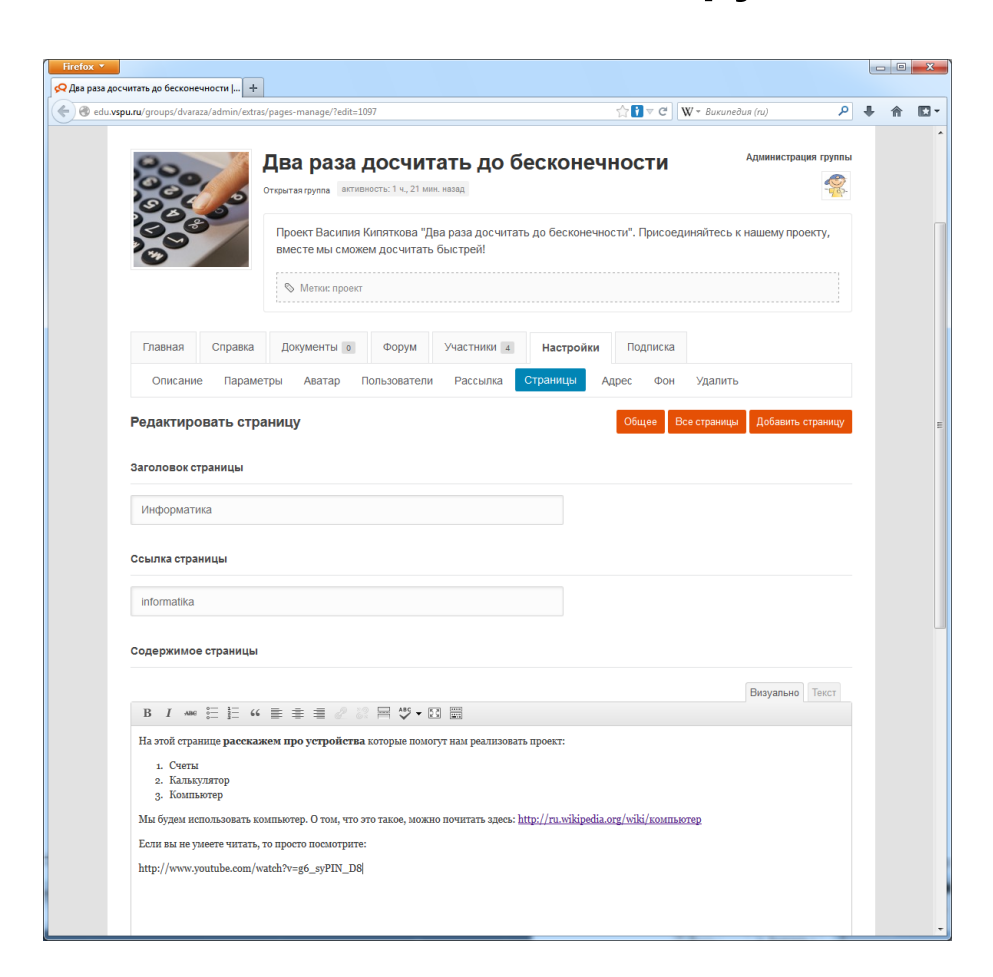

Перейти к редактированию страницы вы можете тремя способами:

1. Нажав кнопку **«Добавить страницу»**. В этом случае вы создаете страницу «с чистого листа».

2. Выбрав управление всеми страницами и ссылку «Изменить» для той страницы, которую вы хотите редактировать

3. Нажав кнопку «Редактировать» на самой странице

При редактировании вы можете использовать как визуальный режим, так и режим текстовой разметки. Обратите внимание, что вы можете внедрять различные мультимедийные объекты с внешних сервисов. Причем для наиболее популярных из них — просто указав ссылку на страницу с нужным вам медиаобъектом. Эта ссылка будет заменена на графическое изображение, видеоролик, презентацию или др.

Вкладка «Настройки» — «Страницы» на странице группы

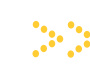

Социальная образовательная сеть Волгоградского государственного социальнопедагогического университета

Страница редактируется при добавлении, а также при выборе соответствующей опции в списке страниц или на самой странице

Можно использовать визуальный или текстовый режим редактирования

На страницах можно размещать медиаконтент. Для наиболее популярных сервисов это делается простым добавлением ссылки

#### Собственная вкладка в группе

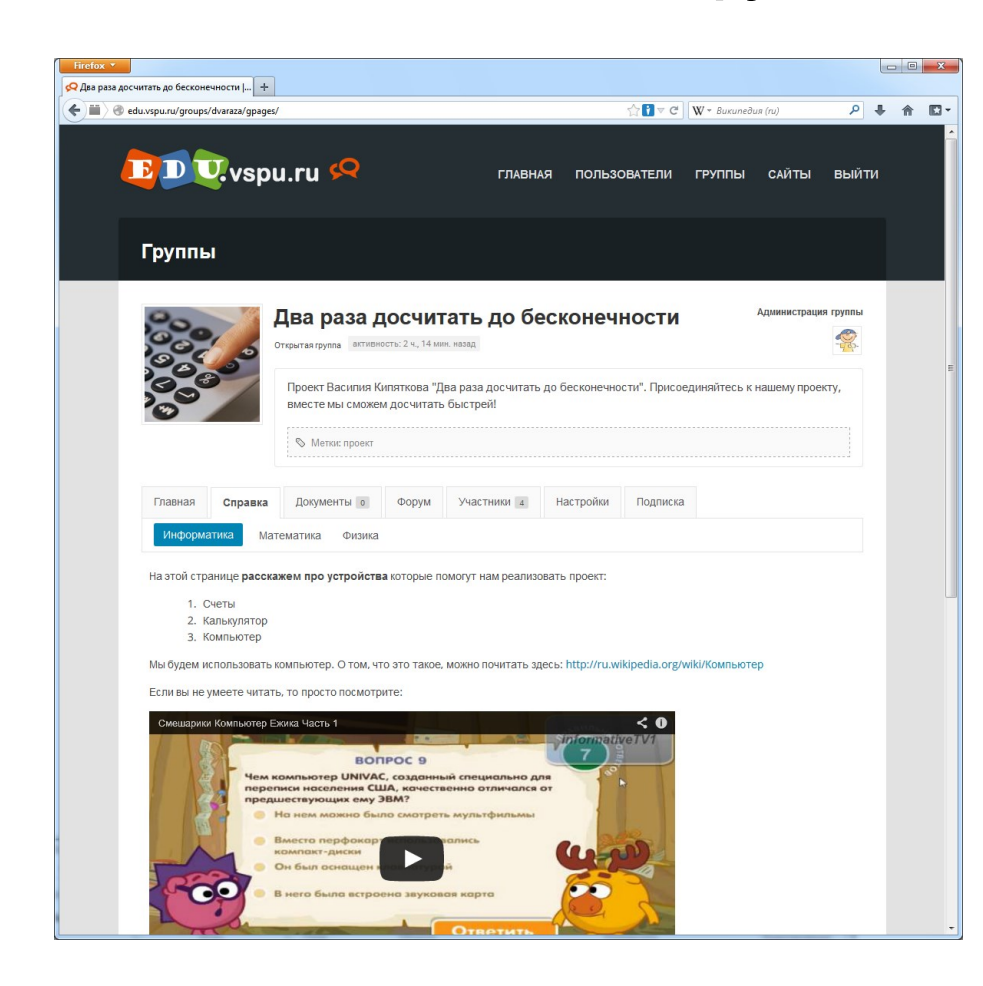

Созданные вами страницы отображаются в виде внутренних разделов на новой вкладке. Вы можете создать несколько таких страниц.

Управлять названием страниц, порядком их отображения, временно скрывать и снова отображать, а также удалять можно в настройках группы (раздел «Страницы», кнопка «Все страницы»). Обратите внимание, что порядок страниц изменяется простым перетаскиванием блоков с их названиями.

Используйте возможность создания собственных страниц для того, чтобы создать раздел с учебными материалами. В отдельных вкладках можно выложить материалы лекций, практических занятий, СРС, контроля, сведения о текущем рейтинге и др. При этом вы можете размещать ссылки как на документы самой группы, так и использовать ресурсы внешних сервисов Интернета.

Созданная вами страница на дополнительной вкладке

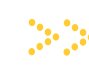

Социальная образовательная сеть Волгоградского государственного социальнопедагогического университета

Можно создать несколько страниц

Управление страницами — на вкладке «Страницы» в настройках группы

Используйте возможность создания новых страниц для оформления раздела с учебными материалами в вашей группе

#### Форум группы: список тем

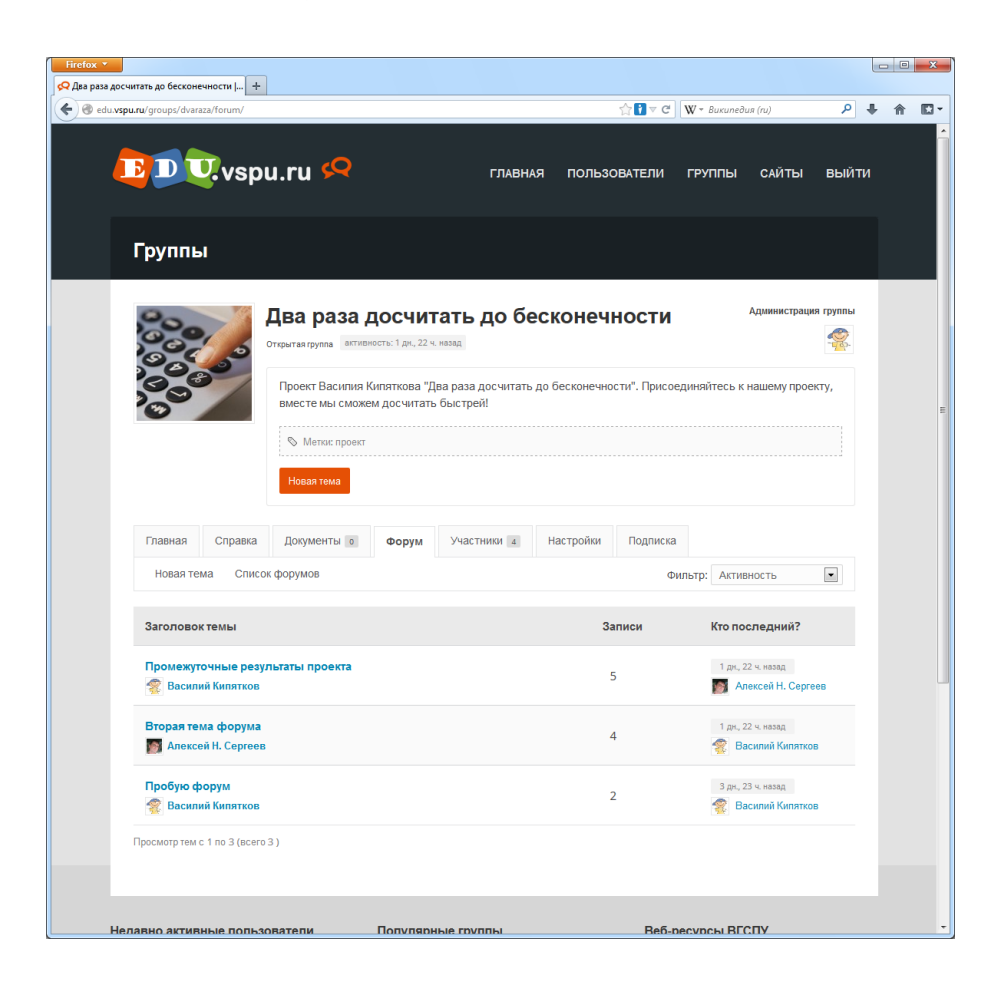

Форумы используются для коллективных обсуждений пользователями различных вопросов в рамках создаваемых тем. Каждая тема — это лента сообщений, размещенных под одним заголовком и упорядоченных хронологически (от новых к старым). При этом предполагается асинхронный формат обсуждений, когда разные участники не обязаны присутствовать в форуме одномоментно.

Особенностью рассматриваемого портала является то, что форумы создаются в группах (вкладка **«Форум»**), а уровень доступа к форуму определяется настройками группы. При этом темы всех открытых групп также представлены одним списком в разделе **«Форумы»** всего портала, доступном через нижнее меню.

В группах и в форуме портала темы упорядочиваются в соответствии с активностью пользователей — в верхней части списка отображаются темы с наиболее свежими сообщениями.

Адрес страницы: http://edu.vspu.ru/groups/ваша\_группа/forum/

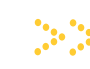

Социальная образовательная сеть Волгоградского государственного социальнопедагогического университета

Форумы для коллективных обсуждений создаются в отдельных группах

Настройки доступа к форумам определяются настройками группы

Ведется общий список тем форумов всех открытых групп портала (раздел «Форумы»)

Темы форума упорядочиваются времени размещения последних сообщений

#### Форум группы: темы и сообщения

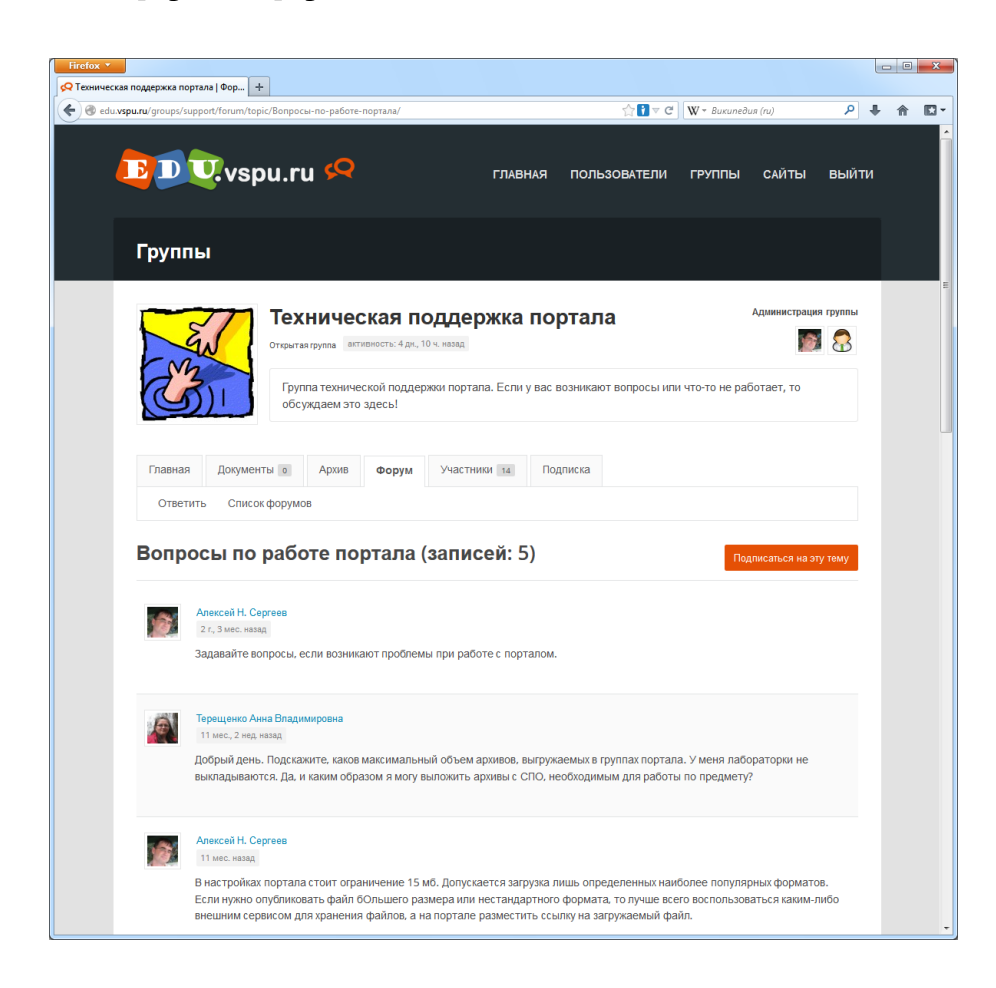

Новую тему в форуме может создать любой участник группы (кнопка «Новая тема» на вкладке форума). Для создания новой темы требуется указать заголовок и написать первое сообщение. После этого свои сообщения в данной теме могут оставлять все участники группы.

Если вы написали сообщение, то впоследствии вы его сможете отредактировать или удалить. Автор темы может также изменить и общий заголовок темы.

Администраторы и модераторы группы могут редактировать и удалять темы и сообщения всех пользователей. Кроме этого, они могут назначить тему прикрепленной или закрытой. В первом случае тема всегда отображается наверху списка. Во втором — можно будет только читать сообщения в теме, но не оставлять новые. Социальная образовательная сеть Волгоградского государственного социальнопедагогического университета

Новую тему может создать любой участник

Участники группы могут создавать, редактировать и удалять свои сообщения

Администраторы и модераторы группы могут редактировать и удалять все сообщения прикреплять, закрывать и удалять темы

Страница сообщений в теме форума

#### Файлы в сообщениях форума

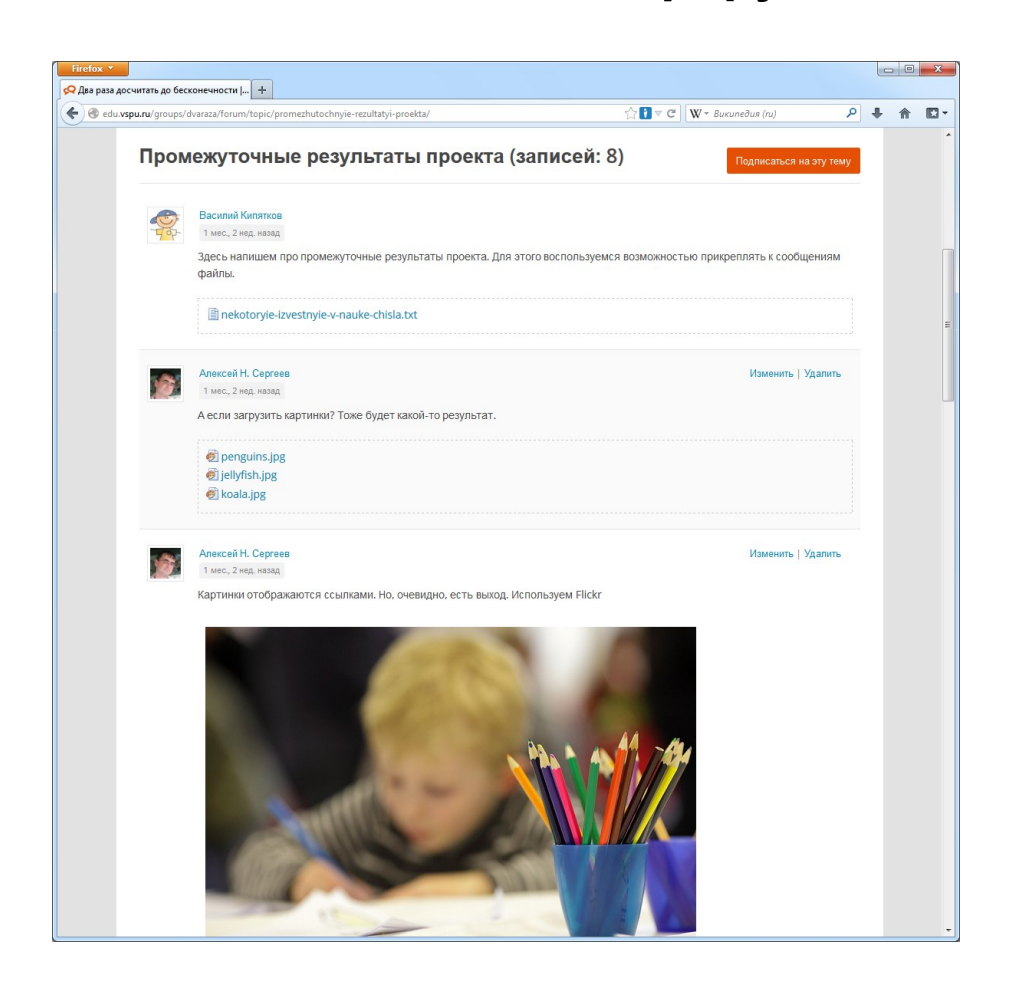

Обратите внимание, что к сообщениям форума можно прикреплять файлы (один файл или сразу несколько). При этом файлы будут доступны всегда, когда доступно и само сообщение вне зависимости от того, работаете вы как авторизованный пользователь, или нет.

В сообщениях можно также публиковать медиаконтент графические изображения, видео, сетевые презентации и др., размещенные на внешних сервисах Интернета.

Мы не рекомендуем использовать данную возможность для создания коллекций медиа материалов на сайте, но вы вполне можете публиковать свои файлы и сетевые документы для иллюстрации ваших ответов в форуме.

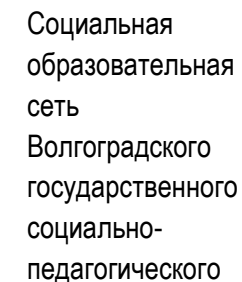

университета

К сообщениям форума можно прикреплять файлы, а также публиковать медиаконтент

Файлы доступны всегда, вне зависимости от авторизации пользователя

Не используйте возможность прикрепления файлов для создания коллекций медиа документов

Страница сообщений в теме форума

# Публикация сообщений в ленте активности

Когда вы создаете новое сообщение, то оно публикуется в форуме, а также в ленте активности группы, на страницах участников группы и ваших друзей (последнее — только для открытых групп, т.е. ваши друзья все же не могут читать сообщения, оставленные вами в частной группе).

При этом сообщения форума публикуются в ленте активности в виде краткой цитаты. Если ваше сообщение большое, то из ленты активности надо перейти по ссылке в сам форум. Также, для сообщений форума в ленте активности недоступны комментарии — если вы хотите оставить ответ, то это надо сделать в форуме.

О новых сообщениях в форуме можно узнавать и через уведомления на e-mail. Нажмите «Подписаться на эту тему», если вы хотите получать уведомления. Впоследствии вы сможете аналогичным способом отписаться от уведомлений.

Уведомления вы будете также получать, если кто-то из пользователей упомянул вас в сообщении форума. Напишите в начале сообщения ссылку на имя пользователя в социальной сети (например, **@hotman**), данный пользователь получит уведомление через свою страницу и по e-mail. Социальная образовательная сеть Волгоградского государственного социальнопедагогического университета

Сообщения публикуются в форуме и в ленте активности пользователя и группы

Можно подписаться на обновления темы форума

В сообщениях форума можно упоминать других пользователей

Ленты активности пользователей и групп

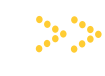

Социальная образовательная сеть Волгоградского государственного социально-педагогического университета

# Раздел 4 **Работа с документами**

- Система документов
- Создание папки с документами
- Настройка папки с документами
- Загрузка новых документов
- Отображение документов в папке
- Страница документа

#### Система документов

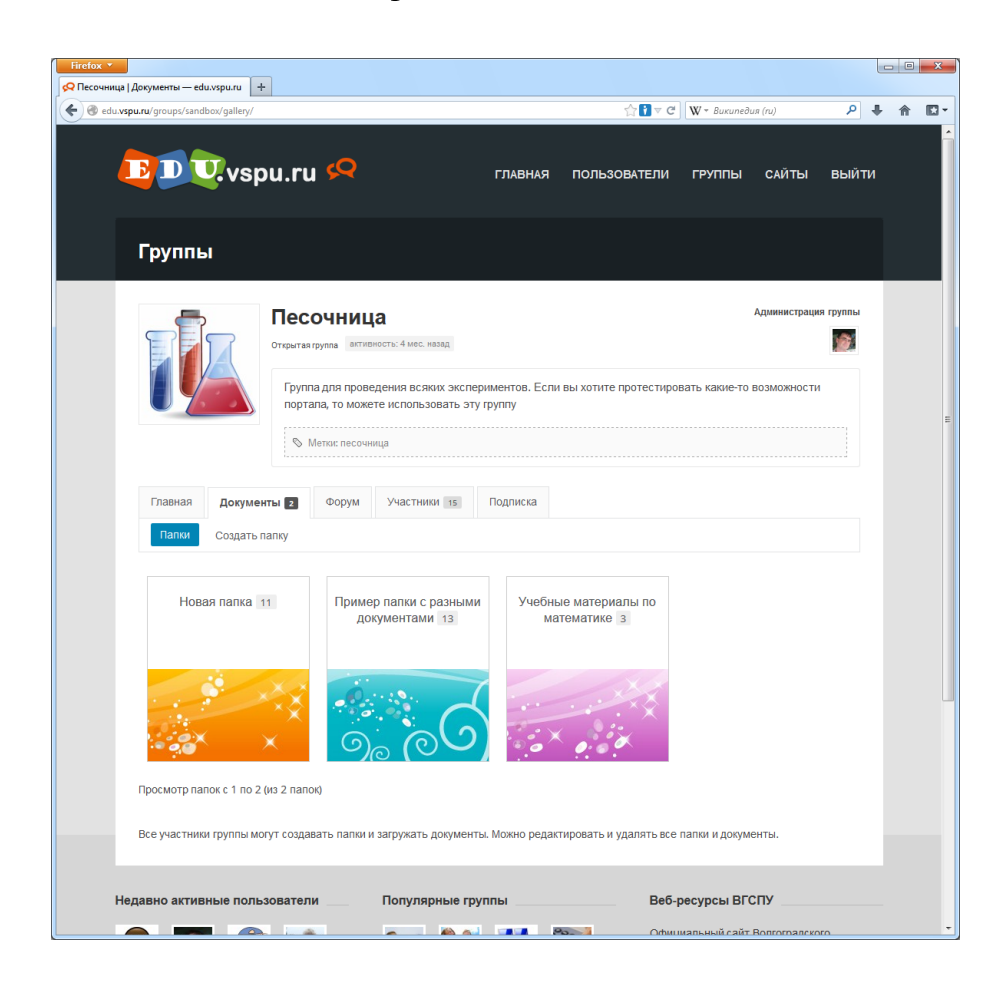

В на личных страницах пользователей, а также в группах можно размещать коллекции документов. Документы публикуются в папках (раздел **«Документы»)**, при этом в их качестве могут выступать как загруженные пользователем файлы, так и сетевые документы внешних сервисов Интернета.

В разделе **«Документы»** можно создать произвольное количество папок, каждой из которых присваивается имя, графическая обложка, а также настройки доступа. Разные папки и документы могут иметь одинаковые имена — в базе данных портала они различаются по уникальным идентификаторам.

При загрузке файлов следует учитывать, что существуют ограничения по объему. Они устанавливаются как для пользователя, так и для отдельных файлов. На отдельные папки, а также на сетевые документы ограничения по объему не устанавливаются.

Раздел «Документы» на странице пользователя или группы

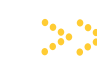

Социальная образовательная сеть Волгоградского государственного социальнопедагогического университета

Коллекции документов — на страницах пользователей и групп

Можно загружать файлы и публиковать сетевые документы

У разных папок могут отличаться настройки доступа

Разные папки и документы могут иметь одинаковые имена

Существуют ограничения на объем загружаемых файлов

#### Создание папки с документами

| сочница   Документы — edu.vspu.ru   | +                                                         |                                            |                        |                        |              |   |
|-------------------------------------|-----------------------------------------------------------|--------------------------------------------|------------------------|------------------------|--------------|---|
| edu.vspu.ru/groups/sandbox/gallery/ |                                                           |                                            | ☆ <mark></mark> ] ▼ C  | ₩ т Википедия (ru)     | ۴ ۹          | Â |
|                                     | pu.ru 꼊                                                   | ГЛАВНАЯ                                    | ПОЛЬЗОВАТЕЛИ           | ГРУППЫ САЙТЬ           | ы выйти      |   |
| Группы                              |                                                           |                                            |                        |                        |              |   |
|                                     | Песочница<br>Открытая группа активность: 4 мес. н         | взад                                       |                        | Админист               | оация группы |   |
|                                     | Группа для проведения всяк<br>портала, то можете использи | их экспериментов. Если<br>овать эту группу | вы хотите протестиро   | вать какие-то возможно | сти          |   |
|                                     | 🗞 Метки: песочница                                        |                                            |                        |                        |              |   |
| Главная Докуме                      | енты з Форум Участник                                     | и 15 Подписка                              |                        |                        |              |   |
| Папки Создать г                     | папку                                                     |                                            |                        |                        |              |   |
| Название палки:                     |                                                           |                                            |                        |                        |              |   |
| Пример папки с р                    | разными документами                                       |                                            |                        |                        |              |   |
| Описание:                           |                                                           |                                            |                        |                        |              |   |
| Пример папки, гд                    | це собраны документы самых разн                           | ых форматов.                               |                        |                        |              |   |
| Доступ: Открыть<br>Сохранить палк   | ий <b>•</b>                                               |                                            |                        |                        |              |   |
| Все участники группы м              | огут создавать папки и загружать ,                        | документы. Можно редак                     | тировать и удалять все | папки и документы.     |              |   |

Социальная образовательная сеть Волгоградского государственного социальнопедагогического

университета

Можно создавать папки на своих страницах и в группах

При создании папки требуется указать название и описание

В настройках папки можно также задать свою обложку

Вы можете создать новую папку в трех случаях: 1) на своей странице; 2) в группе, где вы администратор; 3) в группе, где разрешено создавать папки всем участникам (о наличии такого разрешения можно узнать на странице документов группы).

Для создания папки выберите соответствующий раздел на вкладе **«Документы»**. Необходимо указать название, описание папки, а также уровень доступа.

Обратите внимание, что в группе уровень доступа к папке может назначаться в соответствии с уровнем доступа к самой группе. Кроме этого, можно создавать открытые папки в частных группах.

После нажатия кнопки **«Сохранить папку»** вам сразу предложат загрузить документы. Вместе с тем, для новой папки мы рекомендуем также установить обложку, что можно сделать в настройках папки.

Раздел «Документы» на странице пользователя или группы

#### Настройка папки с документами

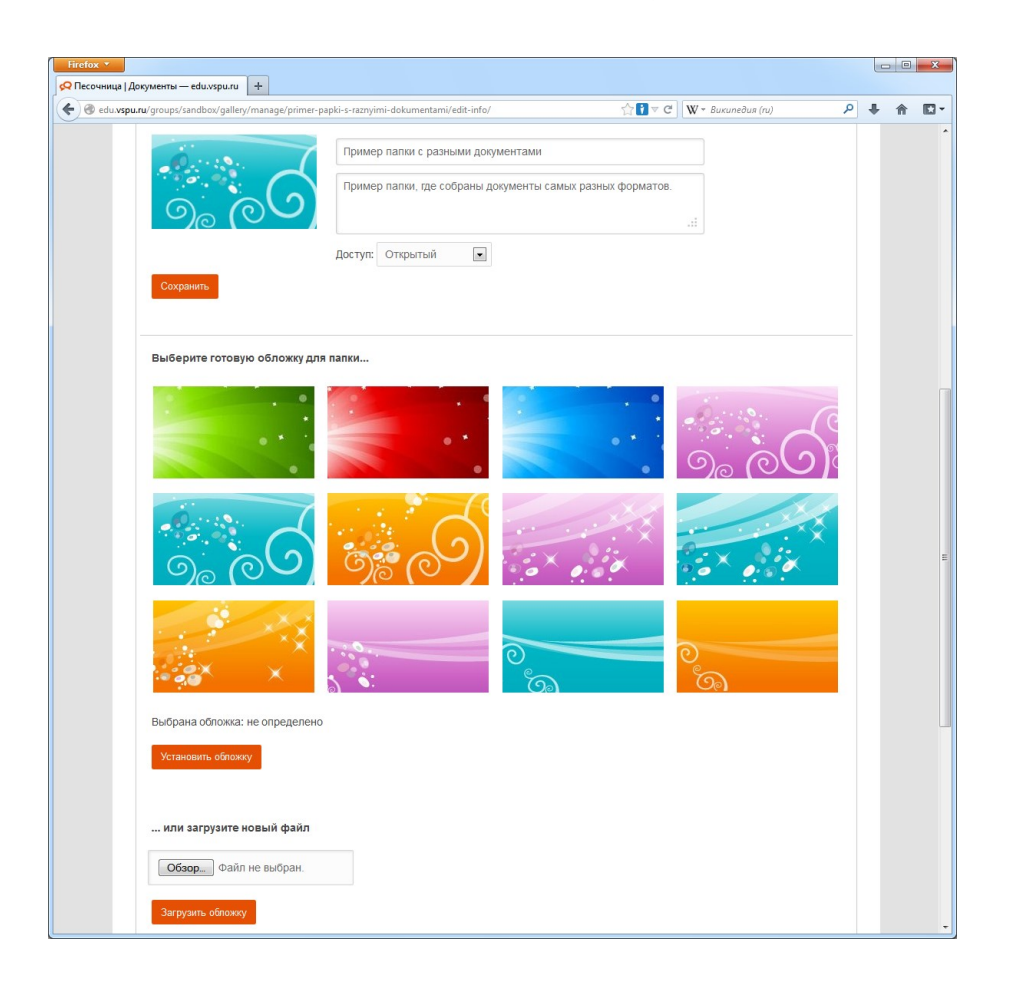

Если вы создатель папки, или у вас есть права администратора группы, то вы можете управлять настройками. Для изменения настроек и управления документами папки следует зайти в папку и нажать кнопку **«Редактировать папку»**.

На странице настроек можно изменить все параметры, указанные при создании папки, а также графическую обложку. Обложка выбирается из числа предложенных изображений, либо загружается в виде графического файла.

Помимо настроек, возможно редактирование в общем списке описаний документов и прав доступа, изменение порядка расположения документов в папке, а также удаление папки. При удалении папки будьте внимательны, данную операцию нельзя отменить. Удаляется папка, все ее документы и комментарии. Если вы решили удалить папку, то у вас спросят подтверждение.

Раздел «Настройки папки» при ее редактировании

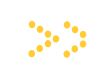

Социальная образовательная сеть Волгоградского государственного социальнопедагогического университета

Можно изменять все параметры, указанные при создании папки

Обложка выбирается из предложенных вариантов, либо загружается в виде графического файла

Можно редактировать общим списком описания документов и изменять их порядок

В разделе редактирования папки доступно и ее удаление

#### Загрузка новых документов

| edu.vspu.ru/groups/sandbox/gi                                                                                                    | allery/manage/primer-papki-s-raznyimi-dokumentami/upload?_wpnonce=f7de60c413&ga 🏠 🖥 🛡 🖱 📗 🗰 Bukuneðus (ru)                                                                                                    | Q      | + |  |
|----------------------------------------------------------------------------------------------------|----------------------------------------------------------------------------------------------------|--------|---|--|
|                                                                                                    | Песочница<br>Открытая прупа<br>активность: 4 мес. назад                                                                                                    | группы |   |  |
|                                                                                                    | Группа для проведения всяких экспериментов. Если вы хотите протестировать какие-то возможности<br>портала, то можете использовать эту группу                                                                                                    |        |   |  |
|                                                                                                    | Метас песочица                                                                                                    |        |   |  |
| Главная Докум                                                                                                    | енты 🛐 Форум Участники та                                                                                                    |        |   |  |
| Папки Создать                                                                                                    | nanky                                                                                                    |        |   |  |
|                                                                                                    |                                                                                                    |        |   |  |
| Пример папки, где собр                                                                                                    | оаны документы самых разных форматов.<br>В Добавить документ Порядок документов Настройки папки Удалить                                                                                                    |        |   |  |
| Пример папия, где собр<br>Описание документи<br>Выберите<br>Вы можете загружа<br>Максимальный объ<br>Загруать                                             | аны документы самых разных форматов.<br>В Добавить документ Порядок документов Настройки папки Удалить<br>файл                                                                                                    |        |   |  |
| Пример папия, где собј<br>Описание документ<br>Вы можете загружа<br>Максимальный объ<br>Загрузить<br>или укажите съъ                                      | аны документы самых разных форматов.<br>В Добавить документ Порядок документов Настройки папки Удалить<br>файл                                                                                                    |        |   |  |
| Пример папия, где собр<br>Описание документ<br>Вы можете загружа<br>Максимальный объ<br>Загруалъ<br>или укажите ссы<br>Адрес URL:                         | аны документы самых разных форматов.<br>В Добавить документ Порядок документов Настройки папки Удалить<br>файл -><br>ть файлы типов doc, docx, xlsx, pdf, gz, zip, rar, ppt, pps, pptx, odt, odp, ods, jpg, png, glf, txt.<br>ем загружаемого файла – 20 MB.  |        |   |  |
| Пример папия, где собр<br>Описание документи<br>Вы Можете загрука<br>Максимальный объ<br>Загрузить<br>или укажите ссы<br>Адрес URL:<br>http://            | ааны документы самых разных форматов.<br>28 Добавить документ Порядок документов Настройки палки Удалить<br>файл →<br>ть файлы типов doc. docx. xlsx. pdf, gz, zip. rar. ppt. pps. pptx. odt. odp. ods. jpg. png. glf. txt.<br>ем загружаемого файла – 20 MB. |        |   |  |
| Пример папия, где собр<br>Описание документ<br>Вы можете загрука<br>Максимальный объ<br>Загруаль<br>или укажите ссы<br>Адрес URL:<br>http://<br>Заголовос | заны документы самых разных форматов.<br>28 Добавить документ Порядок документов Настройки палки Удалить<br>файл →<br>ть файлы типов doc. docx. xlsx. pdf, gz. zlp. rar, ppt. pps. pptx. odt. odp. ods. jpg. png. gif. txt.<br>ем загружаемого файла – 20 MB. |        |   |  |

Вы можете загружать документы в папку, если у вас есть соответствующие права. Для загрузки документа надо зайти в папку и нажать кнопку **«Добавить документ»**. При этом откроется страница с единой формой загрузки файлов и публикации сетевых документов.

Если вам требуется загрузить файл, то воспользуйтесь кнопкой **«Выберите файл»**. Можно указать сразу несколько файлов, после чего нажмите кнопку **«Загрузить»**.

Если вы публикуете сетевой документ, то просто укажите ссылку на соответствующую страницу Интернета и нажмите **«Опубликовать»**.

В зависимости от характера загружаемых (публикуемых) вами ресурсов, на портале будет определен наиболее подходящий способ их отображения. Но в каждом случае, вне зависимости от алгоритма обработки, после загрузки вам предложат уточнить название, описание и права доступа к документу.

Раздел «Добавить документ» при редактировании папки

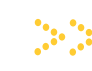

Социальная образовательная сеть Волгоградского государственного социальнопедагогического университета

Для загрузки документа нажмите «Добавить документ» на странице папки

Загрузка файлов и публикация сетевых документов осуществляется в единой форме

Можно загружать сразу много файлов

Вам предложат уточнить название, описание и права доступа к документу

#### Отображение документов в папке

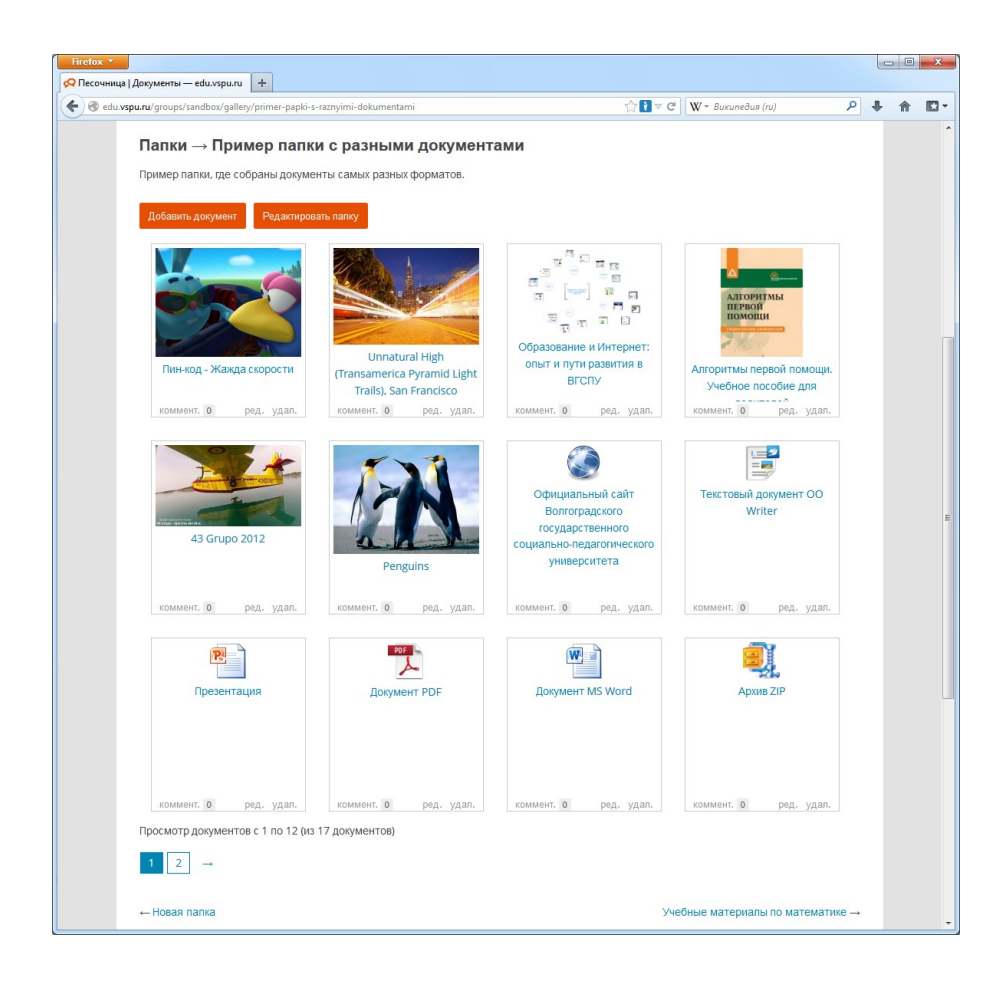

В зависимости от типа документа, на портале автоматически выбирается наиболее удобный способ отображения.

Если вы загрузили файл, то графические изображения показываются непосредственно на страницах портала, а различные документы становятся доступными для скачивания. При этом в зависимости от расширения файла выбирается наиболее подходящий значок.

Если вы публикуете сетевой документ, то для наиболее известных сервисов Интернета происходит автоматическое определение названия и графической миниатюры, а также параметров встраивания документа на страницы портала.

В случае, когда вы публикуете ссылку на обычную страницу Интернета, то она просто отображается в папке наряду с другими документами. В этом случае для ссылки рекомендуем указывать заголовок того ресурса, на который она ссылается.

Содержимое папки на личной странице или в группе

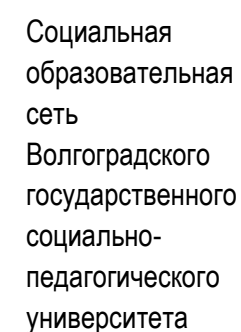

Для разных документов выбирается свой способ отображения

Графические файлы показываются на страницах, файлы других типов предлагаются к скачиванию

Сетевые документы известных сервисов автоматически распознаются и отображаются на страницах портала

Ссылки на остальные сайты Интернета отображаются в неизменном виде

## Страница документа

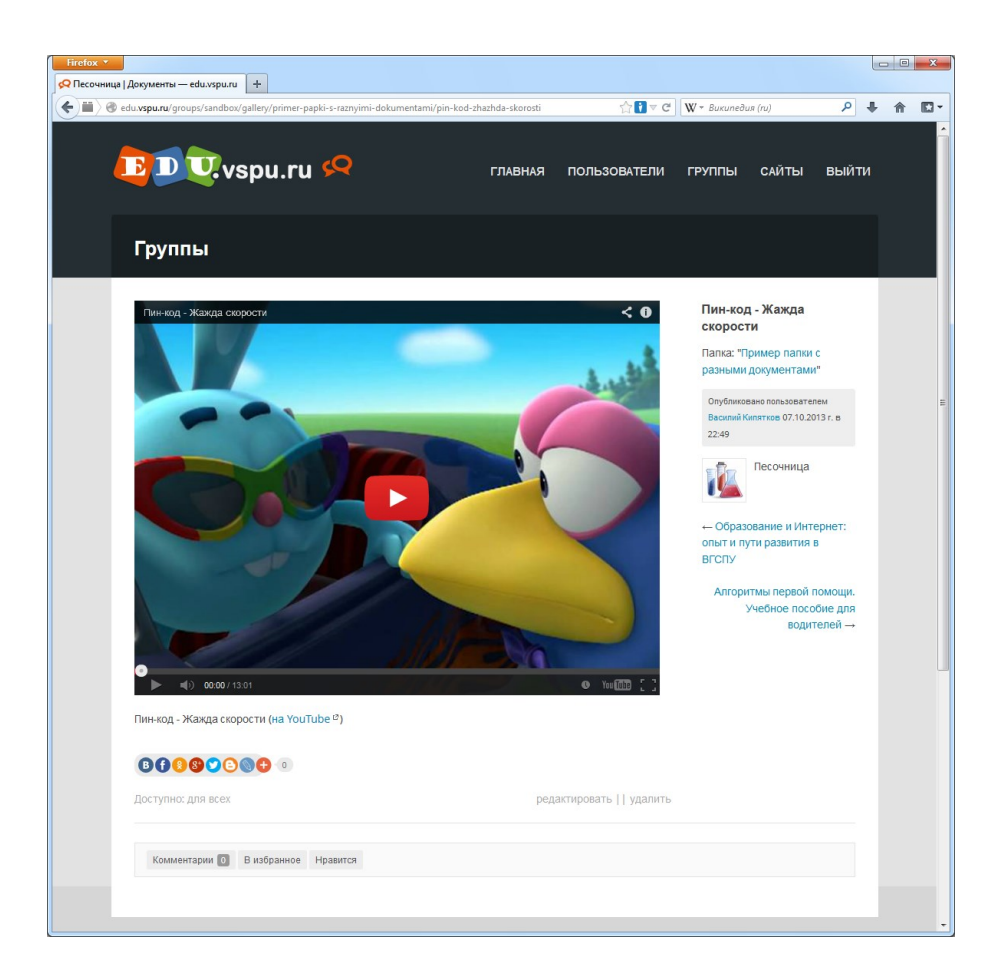

Для каждого документа создается своя страница. На странице помимо самого документа, указывается его заголовок, название папки, имя пользователя и название группы (для документов группы), время публикации, ссылки на предыдущий и следующий документы в папке. Если у вас есть права, то также отображаются ссылки на редактирование и удаление документа.

В нижней части страницы доступны возможности комментирования документа, добавления в избранное, отметки **«Нравится»**. Помимо этого, присутствуют «социальные кнопки», позволяющие быстро опубликовать ссылку на документ во внешних социальных сетях. Вам также доступна информация о настройках доступа к документу.

Обратите внимание, что по возможности документы отображаются на самом портале, а для сетевых документов всегда есть ссылка на первоисточник.

Страница документа на личной странице или в группе

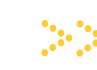

Социальная образовательная сеть Волгоградского государственного социальнопедагогического университета

Для каждого документа создается своя страница

Отображаются сведения о документе, ссылки для навигации в папке

Для сетевых документов доступна ссылка на первоисточник

Возможно оставить комментарий, отправить в избранное, отметить «Нравится»

Присутствуют инструменты для публикации ссылки на документ в социальных сетях

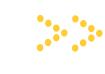

Социальная образовательная сеть Волгоградского государственного социально-педагогического университета

## Раздел 5 **Автономные сайты**

- Общие понятия
- Список сайтов
- Блог портала

#### Общие понятия

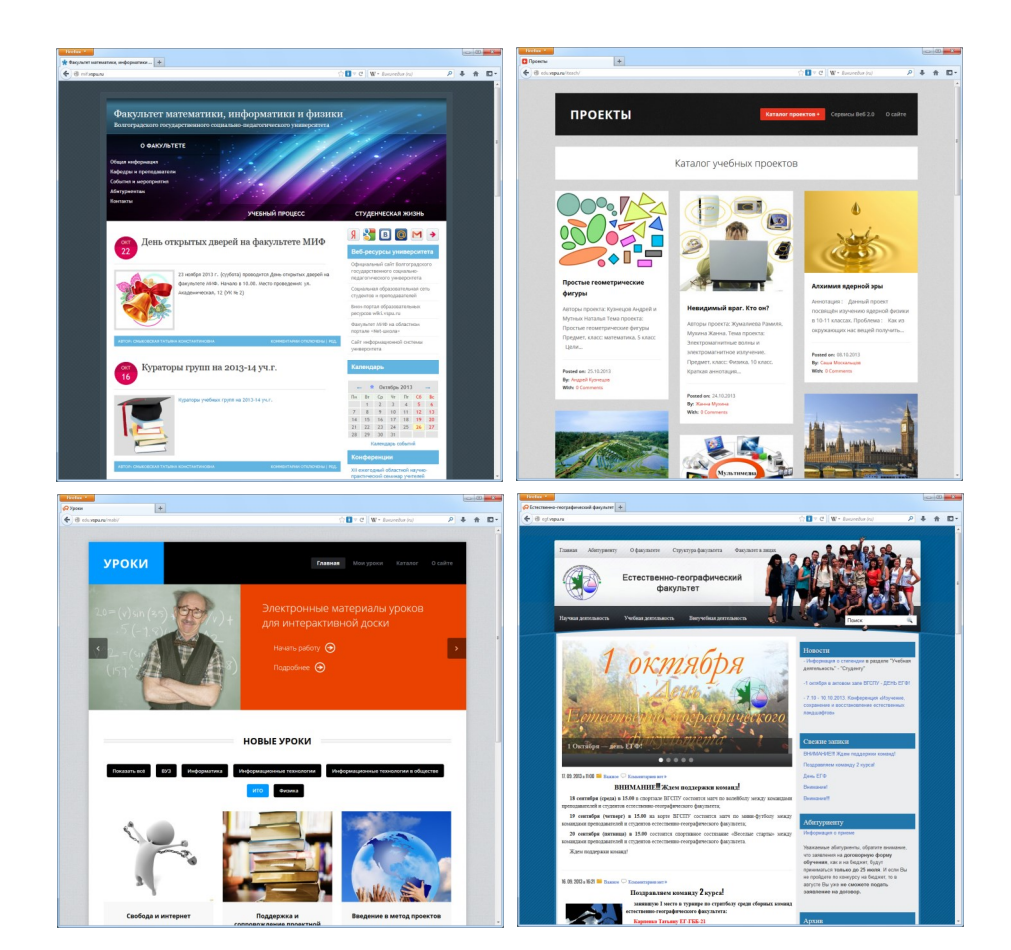

Отличительной возможностью социальной образовательной сети является возможность создания автономных сайтов. Эти сайты создаются на платформе социальной сети, имеют одну базу учетных записей пользователей, единую систему авторизации, интегрированы с лентой активности всего портала.

В виде автономных сайтов могут создаваться сайты факультетов, кафедр, лабораторий, различных проектов, каталогов электронных образовательных ресурсов и др. Сайты могут иметь свое собственное оформление и адрес в домене vspu.ru, не связанный с адресом образовательного портала.

Для создания нового сайта необходимо обратиться к администратору портала (пользователь **Admin**). От вас потребуется понимание основ сайтостроения, а также желание и возможность регулярно обновлять свой ресурс.

Автономные сайты образовательного портала

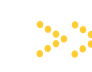

Социальная образовательная сеть Волгоградского государственного социальнопедагогического университета

Автономные сайты создаются на платформе социальной образовательной сети

Могут иметь свой уникальный дизайн и адрес в домене vspu.ru

Интегрированы с системой учетных записей и лентой активности образовательного портала

Для создания нового сайта необходимо обратиться к администратору

#### Список сайтов

| u.vspu.ru/sites/                                               |                              | ☆ 🚺 ⊽ C          | ₩ т Википедия (ru) | ۲ <u>م</u> |
|----------------------------------------------------------------|------------------------------|------------------|--------------------|------------|
| DUvspu.ru 📯                                                    | ГЛАВНАЯ                      | ПОЛЬЗОВАТЕЛИ     | ГРУППЫ САЙ         | ты выйти   |
| Сайты                                                          |                              |                  | У вас 1 новое о    | сообщение  |
| Все сайты зе Мои сайты 2                                       |                              |                  | Тоиск сайтов       | Поиск      |
|                                                                |                              |                  | Фильтр: Актив      | ность      |
| Факультет математики, инфор                                    | иатики и физики              |                  |                    |            |
| Естественно-географический<br>активность: 2 нед., 4 дн. назад  | факультет                    |                  |                    |            |
| Лингвокультурные типажи<br>активность: 4 мед. назад            |                              |                  |                    |            |
| Аутизм активность: 1 мес., 3 нед. назад                        |                              |                  |                    |            |
| Вожатый - лидер<br>активность: 2 мес. назад                    |                              |                  |                    |            |
| Кафедра садово-паркового и л<br>активность: 2 мес. назад       | адншафтного строительства    |                  |                    |            |
| Centre de Ressources en Franç<br>активность: 3 мес. назад      | ais                          |                  |                    |            |
| Растения природной флоры д<br>активность: 3 мес., 1 нед. назед | пя садово-паркового и ландша | фтного строитель | ства               |            |
|                                                                |                              |                  |                    |            |

образовательная сеть Волгоградского государственного социальнопедагогического

университета

Социальная

Список

список автономных сайтов образовательного портала

Поиск сайтов, информация об администраторах, сведения о времени обновлений

В список нельзя добавить произвольный сайт — можно только создать средствами образовательного портала

Страница со списком автономных сайтов образовательного портала доступна через раздел **«Сайты»** верхнего меню. На странице отображаются названия сайтов, ссылки на страницы администраторов, а также сведения о времени обновлений.

Можно изменять порядок отображения сайтов, искать сайты по названию, а также просматривать список собственных сайтов — тех сайтов, где вы отмечены как пользователь. Заметим, что в данный список нельзя добавить произвольный сайт — можно только создать новый сайт при помощи предлагаемых средств.

Адрес страницы: http://edu.vspu.ru/sites

#### Блог портала

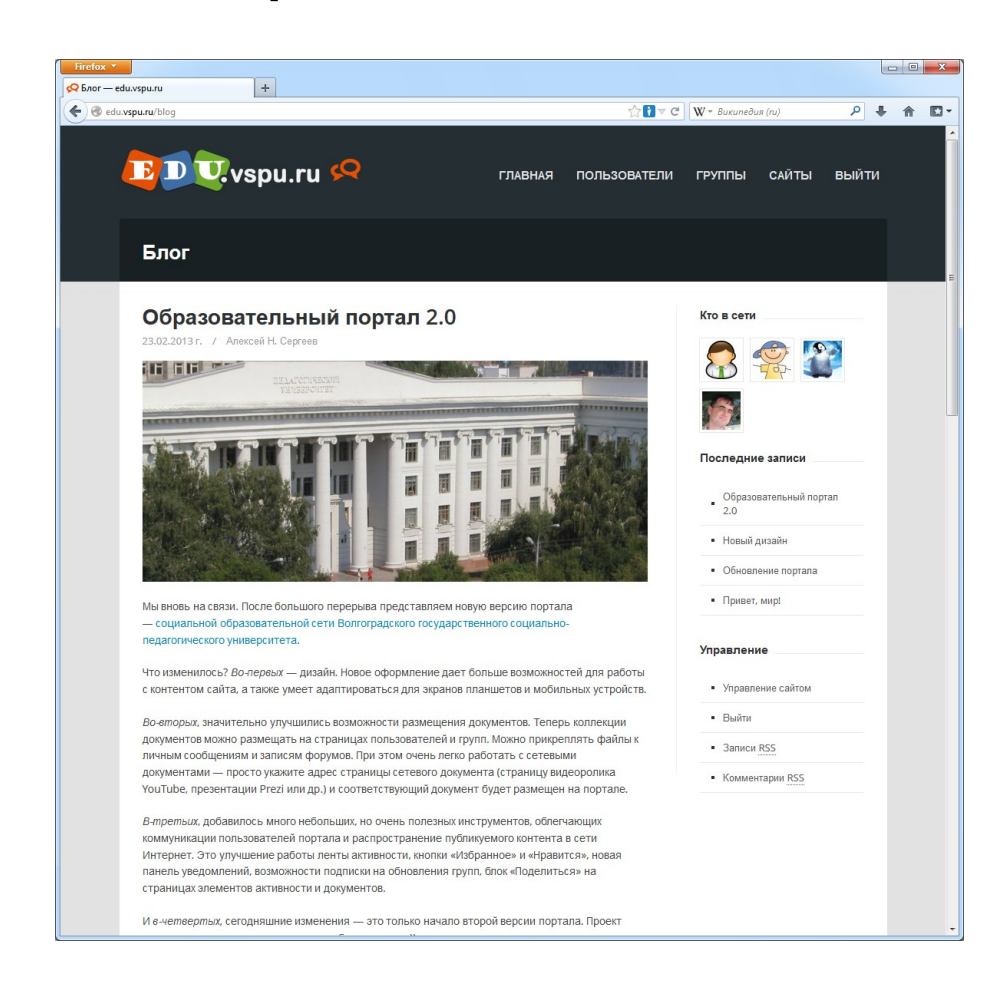

Блог образовательного портала доступен через нижнее меню и содержит информацию о важных изменениях, обновлении программного обеспечения, а также событиях, связанных с развитием социальной образовательной сети. Вы можете читать записи блога, оставлять свои комментарии, а также публиковать ссылки на размещенную информацию на внешних сервисах при помощи «социальных кнопок».

На страницах блога отображается список активных в данный момент пользователей портала. Для администраторов и редакторов портала доступна ссылка к административной панели. Доступны также ссылки для подписки на обновления блога через RSS.

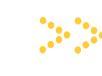

Социальная образовательная сеть Волгоградского государственного социальнопедагогического университета

В блоге публикуется информация об изменениях и обновлениях портала, событиях, связанных с развитием социальной образовательной сети

Вы можете читать записи блога, а также оставлять комментарии

Доступна ссылка для административной панели сайта, а также RSS-подписки

Адрес: http://edu.vspu.ru/blog

#### Заключение

Как показано в настоящем пособии, социальная образовательная сеть Волгоградского государственного социально-педагогического университета обеспечивает реализацию самых разнообразных моделей общения, обмена электронными документами и совместной деятельности педагогов и обучающихся в сети Интернет. На страницах пособия подробно описаны базовые инструменты портала, способы и особенности их использования преподавателями и студентами.

Если вы только начинаете работу с порталом, то пройдите регистрацию, вступите в нужные вам группы, предложите дружбу вашим партнерам по сетевому взаимодействию, переписывайтесь, публикуйте документы.

Вы можете свободно создавать новые группы, приглашать туда других людей, организовывать обсуждения, совместную работу с электронными документами. Это удобно использовать при изучении тех или иных учебных дисциплин, реализации проектов, организации нужных вам разделов портала для публикации документов и др.

За рамками данного пособия остались вопросы создания собственных автономных сайтов, а также использования уже существующих специализированных сайтов портала для публикации материалов учебных проектов, уроков, организации электронного обучения в процессе реализации учебных дисциплин и др. Данные вопросы будут представлены в отдельных изданиях и также опубликованы на страницах портала.

Если у вас есть вопросы или идеи по использованию и развитию портала, то можете их высказывать в группе технической поддержки, комментариях блога портала, а также непосредственно администратору (пользователь «Admin»). Будем благодарны за такой отклик, так как это позволит развивать портал — совершенствовать имеющиеся инструменты и внедрять новые.

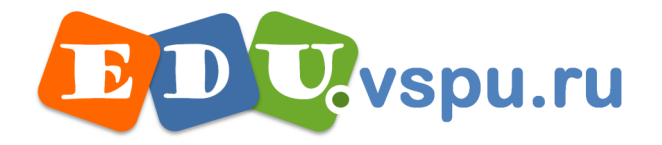

## Содержание

| Введение                                | 3  |
|-----------------------------------------|----|
| Раздел 1. Начало работы с порталом      | 4  |
| Стартовая страница                      | 5  |
| Регистрация учетной записи              | 6  |
| Вход на сайт                            | 7  |
| Основные ресурсы портала                | 8  |
| Раздел 2. Ресурсы пользователей портала |    |
| Страница пользователя                   | 10 |
| Личные сообщения                        | 12 |
| Настройки пользователя                  |    |
| Список пользователей                    | 17 |
| Раздел 3. Работа в группах              |    |
| Список групп                            | 19 |
| Главная страница группы                 | 20 |
| Запрос на вступление в группу           | 21 |
| Создание группы                         | 22 |
| Настойки группы                         |    |
| Управление участниками                  | 31 |
| Собственная вкладка в группе            | 32 |
| Форум группы                            | 35 |
| Раздел 4. Работа с документами          |    |
| Система документов                      | 40 |
| Создание папки с документами            | 41 |
| Настройка папки с документами           | 42 |
| Загрузка новых документов               | 43 |
| Отображение документов в папке          | 44 |
| Страница документа                      | 45 |
| Раздел 5. Автономные сайты              | 46 |
| Общие понятия                           | 47 |
| Список сайтов                           | 48 |
| Блог портала                            |    |
| Заключение                              | 50 |

Волгоградский государственный социально-педагогический университет Факультет математики, информатики и физики Кафедра информатики и информатизации образования Учебный компьютерный центр

СЕРГЕЕВ Алексей Николаевич

# Социальная образовательная сеть Волгоградского государственного социально-педагогического университета

Учебно-методическое пособие

Подписано к печати 14.10.13. Формат 60х84.8. Бум. офс. Гарнитура Arial Narrow. Уч.-изд. л. 4,0. Тираж 100 экз. Заказ 578. Издательство ВГСПУ «Перемена» Типография издательства ВГСПУ «Перемена» 400066, Волгоград, пр. им. В. И. Ленина, 27